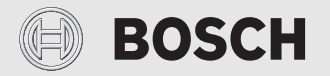

Istruzioni per l'uso

# Termoregolatore CR 400/CW 400/CW 800

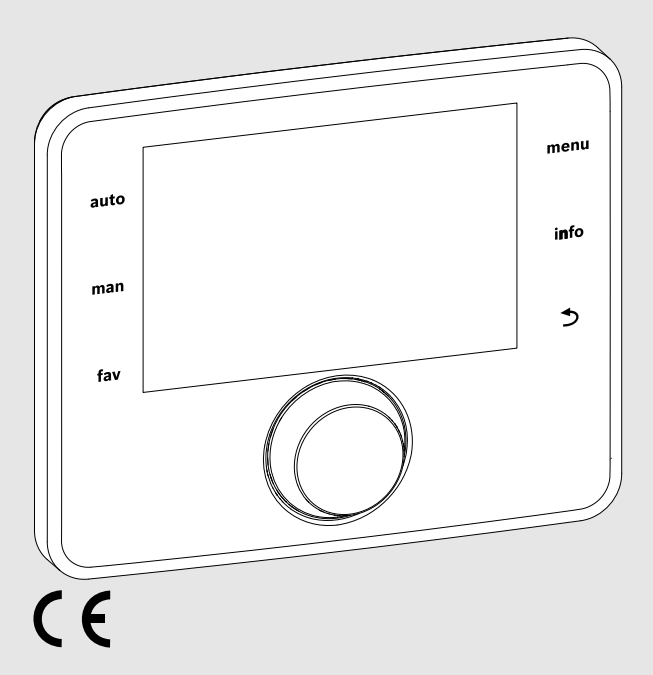

EMS 2

0010005426-002

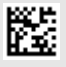

# BOSCH

# Indice

| 1 | Significato dei simboli e avvertenze di sicurezza3                                                           |
|---|----------------------------------------------------------------------------------------------------|
|   | 1.1 Significato dei simboli                                                                                  |
|   | 1.2 Avvertenze di sicurezza generali                                                                         |
| 2 | Descrizione del prodotto4                                                                                    |
|   | 2.1 Dati sul prodotto per il consumo energetico4                                                             |
|   | 2.2 Validità della documentazione tecnica $\ldots \ldots 5$                                                  |
| 3 | Panoramica di elementi di comando e simboli5                                                                 |
| 4 | Utilizzo7                                                                                                    |
|   | 4.1 Riscaldamento e acqua calda sanitaria7                                                                   |
|   | 4.1.1 Selezionare il circuito di riscaldamento per la visualizzazione standard sul display7                  |
|   | 4.1.2 Impostazione del tipo di funzionamento8                                                                |
|   | 4.1.3 Richiamare la temperatura ambiente                                                                     |
|   | desiderata8                                                                                                  |
|   | 4.1.4 Modifica temporanea della temperatura aria<br>ambiente9                                                |
|   | 4.1.5 Modifica definitiva della temperatura aria<br>ambiente9                                                |
|   | 4.1.6 Adattare le impostazioni per il riscaldamento<br>con programma orario (funzionamento<br>automatico) 10 |
|   | 4.1.7 Impostare il tipo di programma orario 11                                                               |
|   | 4.1.8 Selezione del programma orario attivo per il<br>riscaldamento                                          |
|   | 4.1.9 Rinominare il programma orario o il circuito di riscaldamento                                          |
|   | 4.1.10 Impostare l'acqua calda sanitaria (ACS) 13                                                            |
|   | 4.1.11 Adattare le impostazioni per la produzione di acqua calda sanitaria con programma                     |
|   | orario 14                                                                                                    |
|   | 4.1.12 Adattamento del programma orario per il<br>ricircolo di acqua calda sanitaria                         |
|   | 4.1.13 Impostare il programma ferie                                                                          |
|   | 4.1.14 Ulteriori impostazioni                                                                                |
|   | 4.1.15 Menu preferiti 16                                                                                     |
|   | 4.1.16 Accensione e spegnimento riscaldamento/<br>acqua calda sanitaria16                                    |
|   | 4.1.17 Funzionamento di emergenza 17                                                                         |
|   | 4.2 Ventilazione                                                                                             |
|   | 4.2.1 Impostazione del tipo di funzionamento 18                                                              |
|   | 4.2.2 Impostazione del programma orario 19                                                                   |
|   | 4.2.3 Impostazione Umidità dell'aria 19                                                                      |

| 10 | Pan  | oramica Menu principale                                                                                     | 32<br>34 |
|----|------|----------------------------------------------------------------------------------------------------|----------|
| 9  | Info | rmativa sulla protezione dei dati                                                                           | 32       |
| 8  | Prot | ezione ambientale e smaltimento                                                                             | 32       |
| 7  | Disf | unzioni                                                                                                    | 31       |
| 6  | Men  | u informazioni                                                                                              | 28       |
|    | 5.7  | Impostazioni per altri sistemi o apparecchi                                                                 | 28       |
|    | 5.6  | Impostazioni generali                                                                                       | 27       |
|    | 5.5  | Impostazioni del programma ferie                                                                            | 26       |
|    | 5.4  | Impostazione della funzione di ventilazione                                                                 | 25       |
|    | 5.3  | Impostazioni per l'acqua calda sanitaria                                                                    | 23       |
|    | 5.2  | Impostazioni per il riscaldamento                                                                           | 21       |
| 5  | 5 1  | Impostazioni del generatore di calore                                                                       | 21       |
| 5  | Mon  | u principale                                                                                                | 21       |
|    | 4.2. | 9 Confer. sostit. filtri                                                                                    | 20       |
|    | 4.2. | 8 Impostazione Intervallo sost. filtro                                                                      | 20       |
|    | 4.2. | 7 Impostazione della temperatura dell'aria di<br>alimentazione della batteria di scambio<br>termoventilante | 20       |
|    | 4.2. | 6 Impostazione Temp. aria aliment                                                                           | 20       |
|    | 4.2. | 5 Apertura Bypass                                                                                           | 20       |
|    | 4.2. | 4 Impostazione della qualità dell'aria                                                                      | 20       |

# 1 Significato dei simboli e avvertenze di sicurezza

# 1.1 Significato dei simboli

#### Avvertenze di sicurezza generali

Nelle avvertenze le parole di segnalazione indicano il tipo e la gravità delle conseguenze che possono derivare dalla non osservanza delle misure di sicurezza.

Di seguito sono elencate e definite le parole di segnalazione che possono essere utilizzate nel presente documento:

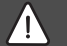

# PERICOLO

**PERICOLO** significa che succederanno danni gravi o mortali alle persone.

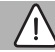

### AVVERTENZA

AVVERTENZA significa che possono verificarsi danni alle persone da gravi a mortali.

# ATTENZIONE

**ATTENZIONE** significa che possono verificarsi danni lievi o medi alle persone.

### AVVISO

AVVISO significa che possono verificarsi danni a cose.

#### Informazioni importanti

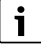

Informazioni importanti che non comportano pericoli per persone o cose vengono contrassegnate dal simbolo info mostrato. 1.2 Avvertenze di sicurezza generali

# Informazioni per il gruppo di destinatari

Le presenti istruzioni per l'uso si rivolgono al gestore dell'impianto di riscaldamento e di ventilazione.

Osservare le indicazioni riportate in tutte le istruzioni. La mancata osservanza delle indicazioni può causare lesioni alle persone e/o danni materiali fino ad arrivare al pericolo di morte.

- ► Leggere tutte le istruzioni fornite prima dell'utilizzo e conservarle.
- Rispettare le avvertenze e gli avvisi di sicurezza.

# ▲ Utilizzo conforme alle indicazioni

 Utilizzare il prodotto esclusivamente per la regolazione di impianti di riscaldamento e di ventilazione.

L'apparecchio non è progettato per altri usi. Gli eventuali danni che ne derivassero sono esclusi dalla garanzia.

# \land Danni dovuti al gelo

Se l'impianto non è in funzione, potrebbe gelare:

- Attenersi alle istruzioni per la protezione antigelo.
- Lasciare sempre acceso l'impianto per le sue funzioni aggiuntive, ad es. per la produzione di acqua calda sanitaria o per le funzioni di protezione dei dispositivi collegati in caso di arresto prolungato dell'impianto (antibloccaggio).

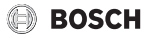

- ► Far eliminare immediatamente le disfunzioni che si presentano.
- ▲ Pericolo di scottature sui punti di prelievo dell'acqua calda sanitaria
- Se vengono impostate temperature per l'acqua calda sanitaria maggiori di 60 °C o è attivata la disinfezione termica, deve essere installato un miscelatore ACS, a monte delle utenze. In caso di dubbio rivolgersi al tecnico specializzato.

# 2 Descrizione del prodotto

l termoregolatori CR 400, CW 400 e CW 800 sono denominati sinteticamente come C 400/C 800. Il termoregolatore CW 800 non è disponibile per tutti i paesi.

Il termoregolatore C 400 è in grado di regolare fino a 4 circuiti di riscaldamento e la C 800 fino a 8. In ogni circuito di riscaldamento il termoregolatore può operare in uno dei seguenti tipi di termoregolazione:

- in base alla temperatura ambiente (CR 400/CW 400/CW 800)
- in base alla temperatura esterna (CW 400/CW 800)
- in base alla temperatura esterna e con l'influsso della temperatura ambiente (CW 400/CW 800 con telecomando)
- In base alla temperatura costante (temperatura che rimane invariata).

# i

Per la regolazione in funzione della temperatura ambiente e per la termoregolazione funzionante in base alla temperatura esterna con influsso della temperatura ambiente seguire quanto riportato di seguito: le valvole termostatiche nel locale di riferimento (locale in cui è montato il termoregolatore o in cui è installato il telecomando ambiente) devono essere completamente aperte!

I testi visualizzati nel display possono differire dai testi riportati nelle presenti istruzioni a seconda della versione del software del termoregolatore. I campi di impostazioni, le impostazioni di base e le funzioni dipendono dall'impianto in loco e possono divergere dai dati in queste istruzioni:

- se sono installati 2 o più circuiti di riscaldamento, sono disponibili e necessarie le impostazioni per i diversi circuiti di riscaldamento.
- Se a un circuito di riscaldamento è assegnato un'unità di servizio CR 100 o CR 100 RF come termoregolatore ambiente, per tale circuito di riscaldamento non sono disponibili tutte le impostazioni.
- Se sono installati 2 sistemi per acqua calda sanitaria, sono disponibili e necessarie le impostazioni per i 2 sistemi per acqua calda sanitaria.
- Se sono installati parti di impianto e moduli speciali (ad es. modulo solare MS 200, modulo in cascata MC 400<sup>1)</sup>) sono disponibili e necessarie le corrispondenti impostazioni.
- Se sono installati determinati tipi di generatore di calore o se non è installato nessun modulo a cascata, sono eventualmente disponibili e necessarie ulteriori impostazioni.

#### Funzionamento dopo un'interruzione di corrente

In caso di interruzione di corrente le impostazioni non vanno perdute. L'unità di servizio riprende il proprio funzionamento non appena ritorna la corrente. Eventualmente devono essere reimpostate ora e data.

# 2.1 Dati sul prodotto per il consumo energetico

I dati sul prodotto indicati soddisfano i requisiti del regolamento UE n. 811/2013 che integra la direttiva ErP 2017/ 1369/UE. La classe della termoregolazione è necessaria per il calcolo dell'efficienza energetica per il riscaldamento di un insieme di apparecchi e viene pertanto indicata nella scheda tecnica del sistema.

| Funzionamento di<br>C 400/C 800                                          | Classe <sup>1)</sup> | [%] <sup>1),2)</sup> |   |
|--------------------------------------------------------------------------|----------------------|----------------------|---|
| CR 400                                                                   |                      | □<br>○               |   |
| Termoregolazione in funzione<br>della temperatura ambiente,<br>modulante | v                    | 3,0                  | • |
| C 400/C 800<br>e sonda di temperatura<br>esterna                         | [                    |                      | ] |
| Termoregolazione in funzione<br>della temperatura esterna,<br>modulante  | II                   | 2,0                  | О |

1) non disponibile in tutti i paesi

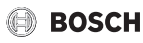

#### Classe<sup>1)</sup> [%]<sup>1),2)</sup> Funzionamento di C 400/C 800 Termoregolazione in funzione ш 1.5 0 della temperatura esterna. On/Off Termoregolazione in funzione V 3.0 O della temperatura ambiente. modulante Termoregolazione in funzione VI 4.0 della temperatura esterna. con influsso della temperatura ambiente, modulante Termoregolazione in funzione VII 3.5 O della temperatura esterna. con influsso della temperatura ambiente. On/Off C 400/C 800 & sistema Smart Home<sup>3)</sup> Regolazione singola stanza VIII 5.0 0 con sistema Smart Home compatibile, ad es. Bosch Smart Home

Tab. 1 Dati prodotto sull'efficienza energetica dell'unità di termoregolazione

- Stato di fornitura
- O impostabile
- Classificazione del termoregolatore secondo il regolamento UE n. 811/2013 sull'etichettatura, indicante il consumo di energia degli insiemi di apparecchi per il riscaldamento d'ambiente
- 2) Contributo all'efficienza energetica stagionale del riscaldamento d'ambiente in %
- 3) Per la classe ErP VIII sono necessarie almeno 3 valvole termostatiche Smart Home

# 2.2 Validità della documentazione tecnica

Le indicazioni contenute nella documentazione tecnica dei generatori di calore, dei termoregolatori o al sistema di cablaggio di tipo EMS-BUS, sono valide anche per il presente termoregolatore.

# 3 Panoramica di elementi di comando e simboli

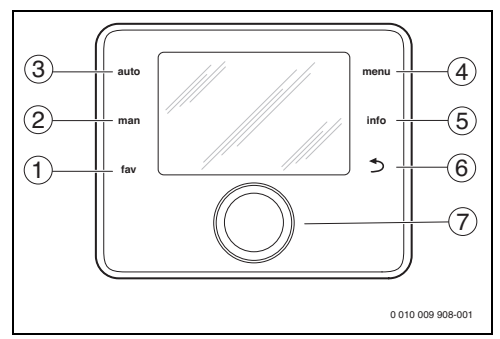

Fig. 1 Elementi di servizio

- [1] Tasto **fav**: funzione preferiti (premere brevemente) e menu Preferiti (tenere premuto)
- Tasto man: funzionamento manuale (premere brevemente) e funzionamento manuale temporaneo (tenere premuto)
- [3] Tasto **auto**: funzionamento automatico con programma orario
- [4] Tasto menu: menu principale (premere brevemente)
- [5] Tasto **info**: menu Info o ulteriori informazioni sulla selezione attuale
- [6] Tasto : richiamo del livello di menu superiore o rifiutare il valore (premere brevemente), per tornare alla visualizzazione standard (mantenere premuto)
- [7] Manopola con pulsante di selezione: selezionare (girare) e confermare (premere)

# i

Se l'illuminazione del display è spenta, la prima pressione della manopola con pulsante di selezione determina esclusivamente l'attivazione dell'illuminazione. Girando la manopola con pulsante di selezione e premendo un altro elemento di servizio, oltre ad attivarsi la funzione corrispondente si illumina anche il display. Le descrizioni delle varie possibili azioni che sono riportate in queste istruzioni, hanno sempre l'illuminazione accesa. Se non si attiva alcun elemento di servizio, l'illuminazione si spegne automaticamente (con la visualizzazione standard dopo circa 30 s, nel menu dopo circa 30 min, in caso di disfunzione dopo 24 h).

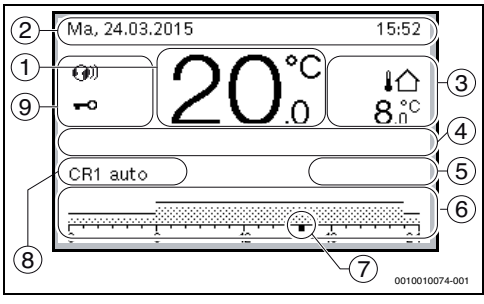

Fig. 2 Simboli nella visualizzazione standard (esempio)

i

La visualizzazione standard si riferisce esclusivamente al circuito di riscaldamento o alla zona di ventilazione visualizzati. Nella visualizzazione standard, il tasto **man**, il tasto **auto** e le modifiche apportate alla temperatura aria ambiente desiderata o al livello di aerazione hanno effetto soltanto sul circuito di riscaldamento o sulla zona di ventilazione visualizzati.

Commutazione tra riscaldamento e ventilazione nella visualizzazione standard:

- ► premere e ruotare la manopola con pulsante di selezione (→ fig. 1, [7]) finché non viene visualizzata la zona di ventilazione anziché il circuito di riscaldamento oppure il circuito di riscaldamento anziché la zona di ventilazione.
- Attendere alcuni secondi o premere la manopola con pulsante di selezione per confermare.

| Pos. | Simbolo             | Spiegazione                                                                                                    |
|------|---------------------|----------------------------------------------------------------------------------------------------|
| 1    | 19 <u>°</u> °       | <ul> <li>Visualizzazione del valore (visualizza-<br/>zione della temperatura attuale):</li> <li>temperatura aria ambiente con<br/>installazione a parete</li> <li>temperatura generatore di calore in<br/>caso di installazione nel generatore<br/>di calore.</li> </ul> |
| 2    | -                   | Riga info: visualizzazione di ora, giorno<br>della settimana e data                                                                                                    |
| 3    | <b>∔</b> ☆<br>8.₀°⊂ | Riscaldamento: visualizzazione di una<br>temperatura supplementare: tempera-<br>tura esterna, temperatura del collettore<br>solare o di un sistema ACS.                                                                                                    |
|      | <b>♣</b><br>■■□□    | Ventilazione: visualizzazione del livello<br>di aerazione                                                                                                    |
|      | <b>∠</b> &          | Ventilazione: protezione antigelo (venti-<br>lazione ridotta)                                                                                                    |

| P | os. S  | Simbolo            | Spiegazione                                                                                                    |
|---|--------|--------------------|----------------------------------------------------------------------------------------------------|
| 4 |        | -                  | Informazione in formato testo: ad es.<br>l'indicazione della sigla identificativa<br>della temperatura attualmente visualiz-<br>zata ( $\rightarrow$ fig. 2, [1]); per la temperatura<br>aria ambiente non viene visualizzata<br>alcuna indicazione. In presenza di una<br>disfunzione, viene visualizzato un avviso<br>fino alla sua eliminazione. |
| 5 | Ż      | * <u>`</u>         | Infografica: circolatore solare in fun-<br>zione.                                                                                                    |
|   | -      | ÷                  | Infografica: la produzione di acqua calda sanitaria è attiva.                                                                                                    |
|   | 1      | ×                  | Infografica: la produzione di acqua<br>calda sanitaria è disattivata o non è<br>installata.                                                                                                    |
|   | (      | ٥                  | Infografica: il bruciatore è acceso<br>(fiamma).                                                                                                    |
|   | E      | 8                  | Infografica: generatore di calore bloc-<br>cato (ad es. da un generatore di calore<br>alternativo).                                                                                                    |
| 6 | ÷      |                    | Programma orario: rappresentazione<br>grafica del programma orario attivo per<br>il circuito di riscaldamento visualizzato.<br>L'altezza delle barre rappresenta<br>approssimativamente la temperatura<br>aria ambiente desiderata nei diversi<br>intervalli temporali.                                                                             |
| 7 | 2      | 18<br>18           | L'indicatore temporale attuale ■ indica<br>l'ora attuale nel programma orario, con<br>passi di 15 minuti (= suddivisione della<br>scala oraria).                                                                                                    |
| 8 | a      | auto               | Tipo di funzionamento: funzionamento<br>automatico attivo (secondo un pro-<br>gramma orario) con un circuito di riscal-<br>damento o una zona di ventilazione.                                                                                                    |
|   | (      | CR2 auto           | Tipo di funzionamento: funzionamento<br>automatico attivo (secondo un pro-<br>gramma orario) per il circuito di riscal-<br>damento visualizzato.                                                                                                    |
|   | Ž      | *                  | Tipo di funzionamento: funzionamento in riscaldamento attivo.                                                                                                    |
|   | (      | C                  | Tipo di funzionamento: funzionamento in attenuazione attivo.                                                                                                    |
| 8 | E<br>( | Estate<br>(spento) | Tipo di funzionamento: funzione estiva<br>attiva (riscaldamento spento, produ-<br>zione di acqua calda sanitaria attiva)<br>con un circuito di riscaldamento                                                                                                    |

BOSCH

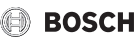

#### Utilizzo

| Pos.   | Simbolo                            | Spiegazione                                                                                                    |  |  |
|--------|------------------------------------|----------------------------------------------------------------------------------------------------|--|--|
|        | CR2 Estate<br>(spento)             | Tipo di funzionamento: funzione estiva<br>attiva (riscaldamento spento, produ-                                                                              |  |  |
|        | (000.00)                           | zione di acqua calda sanitaria attiva) per<br>il circuito di riscaldamento visualizzato.                                                                    |  |  |
| 8      | manuale                            | Tipo di funzionamento: funzionamento<br>manuale attivo; con un circuito di riscal-<br>damento o una zona di ventilazione.                                   |  |  |
|        | CR2 manuale                        | Tipo di funzionamento: funzionamento<br>manuale attivo; per il circuito di riscal-<br>damento visualizzato.                                                 |  |  |
| 8      | Ferie fino al<br>31.12.2099        | Tipo di funzionamento: ferie attivo; con<br>un circuito di riscaldamento o una zona<br>di ventilazione.                                                     |  |  |
|        | CR2 Ferie<br>fino al<br>31.12.2099 | Tipo di funzionamento: ferie attivo; per<br>il circuito di riscaldamento visualizzato<br>ed eventualmente per il sistema ACS.                               |  |  |
| 8      | Ж                                  | Tipo di funzionamento: riscaldamento spento (tutti i circuiti di riscaldamento)                                                                             |  |  |
|        | *                                  | Tipo di funzionamento: spazzacamino attivo                                                                                                    |  |  |
|        |                                    | Tipo di funzionamento: funzionamento<br>in emergenza attivo                                                                                                 |  |  |
|        | E                                  | Tipo di funzionamento: richiesta di calore esterna                                                                                                    |  |  |
| 8      | Riposo                             | Tipo di funzionamento di breve durata:<br>sonno attivo                                                                                                    |  |  |
|        |                                    | Tipo di funzionamento di breve durata:<br>ventilazione intensa attiva                                                                                       |  |  |
|        | In base al<br>fabbisogno           | Tipo di funzionamento di breve durata:<br>in funzione del fabbisogno attivo                                                                                 |  |  |
|        | Bypass aria<br>di ripresa          | Tipo di funzionamento di breve durata:<br>bypass aria di ripresa attivo                                                                                     |  |  |
|        | Party                              | Tipo di funzionamento di breve durata:<br>ventilazione party attiva                                                                                         |  |  |
|        | Camino                             | Tipo di funzionamento di breve durata:<br>funzione camino attiva                                                                                            |  |  |
| 9      | <b>@</b> ))                        | Nel sistema è presente un modulo di<br>comunicazione ed è attivo un collega-<br>mento al server del produttore.                                             |  |  |
|        | <del>~</del> 0                     | Il blocco tasti è attivo (tenere premuti il<br>tasto <b>auto</b> e la manopola con pulsante di<br>selezione per attivare o disattivare il<br>blocco tasti). |  |  |
| Tab. 2 | Simboli su                         | l display                                                                                                    |  |  |

# 4 Utilizzo

i

Alla fine di questo documento viene raffigurata una panoramica della struttura del menu principale e della posizione delle singole voci di menu.

Le seguenti descrizioni si riferiscono alla visualizzazione standard ( $\rightarrow$  Fig. 2, pag. 6).

# 4.1 Riscaldamento e acqua calda sanitaria

#### 4.1.1 Selezionare il circuito di riscaldamento per la visualizzazione standard sul display

Nella visualizzazione standard sul display vengono visualizzati sempre solamente i dati di un circuito di riscaldamento. Se sono installati 2 o più circuiti di riscaldamento, è possibile impostare a quale circuito di riscaldamento si riferisce la visualizzazione standard del display.

 Premere e ruotare la manopola di selezione per selezionare un circuito di riscaldamento.

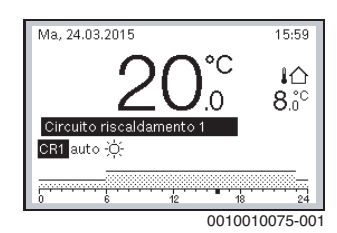

 Attendere alcuni secondi o premere la manopola di selezione per confermare.

L'installatore può impostare quali circuiti di riscaldamento debbano essere a disposizione.

#### 4.1.2 Impostazione del tipo di funzionamento

#### Attiva il funzionamento automatico (con programma orario)

Se è attivo il funzionamento manuale:

Premere il tasto auto.

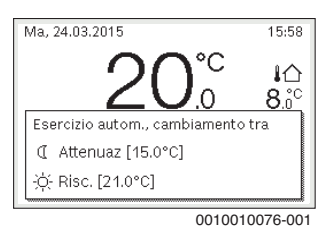

Viene visualizzata una finestra pop-up e il programma orario è attivato.

#### Attiva funzionamento manuale (senza programma orario)

Se è attivo il funzionamento automatico:

Premere il tasto man.

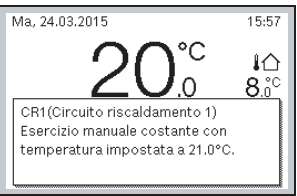

0010010077-001

Viene visualizzata una finestra pop-up e la temperatura ambiente viene regolata costantemente sul valore impostato.

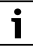

Nota: se per un circuito di riscaldamento il tipo di regolazione è impostato in modalità di regolazione costante (ad es. piscina o impianto di climatizzazione), in questo circuito di riscaldamento non è presente la modalità di funzionamento manuale.

#### 4.1.3 Richiamare la temperatura ambiente desiderata

#### **Funzionamento automatico**

Se è attivo il funzionamento automatico:

Premere il tasto auto.

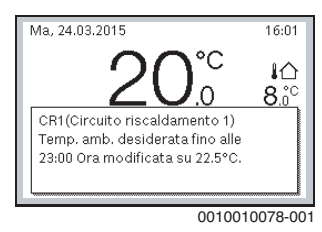

Viene visualizzata una finestra pop-up con la temperatura ambiente desiderata.

#### **Funzionamento manuale**

Se è attivo il funzionamento manuale:

Premere il tasto man.

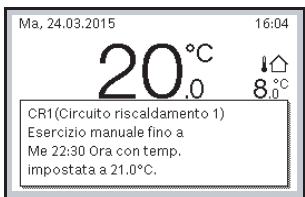

0010010079-001

Viene visualizzata una finestra pop-up con la temperatura ambiente desiderata. Se è attivo il funzionamento manuale con durata limitata, viene visualizzato anche quando terminerà il funzionamento manuale.

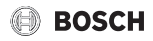

#### 4.1.4 Modifica temporanea della temperatura aria ambiente

### Mantenere il funzionamento automatico

Se è attivo il funzionamento automatico:

 Premere e ruotare la manopola di selezione per impostare la temperatura ambiente desiderata.

L'intervallo temporale interessato viene rappresentato graficamente in modo diverso dagli altri intervalli.

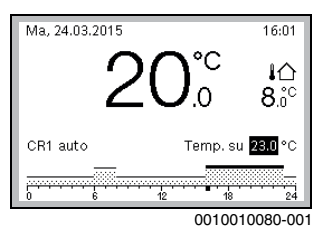

La modifica resta valida fino al raggiungimento del successivo punto di commutazione del programma orario.

Disattivare la modifica di temperatura:

 Ruotare e premere la manopola di selezione per impostare il valore inserito nel programma orario.

#### -oppure-

 Attivare il funzionamento manuale e successivamente il funzionamento automatico.

L'intervallo temporale interessato viene rappresentato graficamente nello stesso modo degli altri intervalli.

#### Attivare temporaneamente il funzionamento manuale

 Premere il tasto man finché il campo di impostazione per la durata del funzionamento manuale non è attivo.

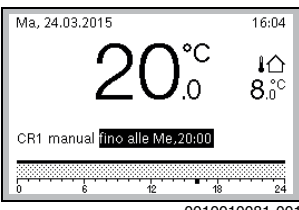

0010010081-001

- Ruotare e premere la manopola di selezione per impostare la durata (è consentita una durata di massimo 48 ore).
- Se necessario, impostare la temperatura ambiente desiderata nello stesso modo utilizzato per il funzionamento automatico.

Disattivare il limite temporale per il funzionamento manuale:

Impostare la durata su un valore maggiore di 48 ore. Sul display viene visualizzato sempre.

#### -oppure-

 Attivare il funzionamento automatico e successivamente il funzionamento manuale.

#### 4.1.5 Modifica definitiva della temperatura aria ambiente

#### **Funzionamento automatico**

Se alla voce di menu Risc. > Programma orario > Tipo di prog. orario è attiva l'impostazione 2 livelli di temperatura:

- ► aprire il menu principale.
- Aprire il menu Risc. > Impostazioni temperatura > Risc. o Riduz..

| Ⅲ > Circ. risc. | 1                   |
|-----------------|---------------------|
| Risc.           | 21.0°C              |
| Attenuazione    | 15.0°C              |
|                 |                     |
|                 |                     |
|                 |                     |
|                 | 6 720 645 492-11 30 |

6 720 645 492-11.30

- Impostare le temperature per il funzionamento in riscaldamento e il funzionamento in attenuazione e confermarle oppure selezionare il funzionamento in attenuazione Riscaldamento spento e confermare.
- Con il programma orario, assegnare i tipi di funzionamento Risc. e Riduz. agli intervalli temporali desiderati.

Se alla voce di menu Risc. > Programma orario > Tipo di prog. orario è attiva l'impostazione Temp. liberamente impostabile:

- aprire il menu principale.
- Aprire il menu Risc. > Soglia di attenuazione.

| Ⅲ > Soglia di attenuazione                                          |      |
|---------------------------------------------------------------------|------|
| <b>16.5</b> °°                                                      |      |
| 12.0                                                                | 22.0 |
| Eserc. di risc. ridotto al di sotto<br>della soglia di attenuazione |      |

0010008238-002

- Impostare e confermare la temperatura.
- Adattare le impostazioni di temperatura tramite il programma orario.

Quando in un intervallo temporale la temperatura risulta inferiore alla soglia impostata per il funzionamento in attenuazione, in tale intervallo temporale è attivo il funzionamento in attenuazione (ad es. funzionamento in riscaldamento limitato o riscaldamento spento).

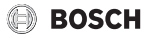

#### **Funzionamento manuale**

 Premere eventualmente il tasto man, per attivare il funzionamento manuale.

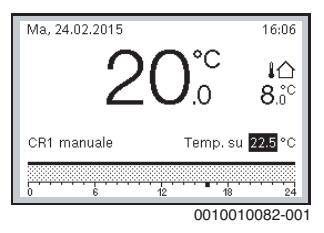

- Ruotare e premere il selettore di impostazione per impostare la temperatura.
- 4.1.6 Adattare le impostazioni per il riscaldamento con programma orario (funzionamento automatico)

# Aprire il menu per adattare un programma orario per il riscaldamento

- ► Aprire il menu principale.
- Aprire il menu Risc. > Programma orario > Mio programma orario 1 o 2.

| Ⅲ > Circuito riscald. 1           |   |
|-----------------------------------|---|
| Attivare programma orario Prog. 1 |   |
| Mio programma orario 1 >          |   |
| Reset programma                   |   |
| Mio programma orario 2 >          |   |
| Reset programma                   | ~ |

6 720 645 492-24.20

### Selezionare il giorno della settimana o i gruppi di giorni

- Aprire il menu per adattare uno dei programmi orari per il riscaldamento.
- Premere la manopola di selezione per attivare il campo di inserimento per il giorno della settimana o il gruppo di giorni.
- Selezionare e confermare il giorno della settimana o un gruppo di giorni.

| ш >      | Mio prog | ramr | na orario | 1    |     |
|----------|----------|------|-----------|------|-----|
| 4        | Lun-Ven  | ×    | Copia     |      |     |
| da       | 06:00    | _;   | FRISC.    | Ē    | П   |
| da       | 23:00    | I    | Attenuaz  | Ē    |     |
|          |          |      |           |      |     |
| <u>,</u> |          | 12   | 18        |      | 24  |
|          |          |      | 0010010   | 088- | 001 |

#### Spostare l'orario del punto di commutazione

- Aprire il menu per adattare uno dei programmi orari per il riscaldamento.
- Ruotare e premere la manopola di selezione per attivare il campo di inserimento per l'orario del punto di commutazione.
- ► Impostare e confermare il punto di commutazione.

| <ul> <li>Giovedì ► Co</li> <li>da 08:30 ↔ Risc.</li> <li>da 23:00 € Attenu</li> </ul> | pia  |
|---------------------------------------------------------------------------------------|------|
| da <u>08:30</u> -☆ Risc.<br>da 23:00 (î Attenu                                        | ÷.   |
| da 23:00 (î Attenu                                                                    |      |
| da 20100 g Haoha                                                                      | az 🖮 |
|                                                                                       |      |

# Impostare la temperatura/il tipo di funzionamento per un intervallo temporale

Se alla voce di menu Risc. > Programma orario > Tipo di prog. orario è attiva l'impostazione Temp. liberamente impostabile:

- aprire il menu per adattare un programma orario per il riscaldamento.
- Ruotare e premere la manopola con pulsante di selezione per attivare il campo di inserimento della temperatura di un intervallo temporale.
- ▶ Impostare e confermare la temperatura.

#### Se alla voce di menu Risc. > Programma orario > Tipo di prog. orario è attiva l'impostazione 2 livelli di temperatura:

- aprire il menu per adattare un programma orario per il riscaldamento.
- Ruotare e premere la manopola con pulsante di selezione per attivare il campo di inserimento del tipo di funzionamento di un intervallo temporale.

| ш, | Mio prog    | ramn | na orario · | 1  |
|----|-------------|------|-------------|----|
| •  | Sa-Do       | •    | Copia       |    |
| da | 08:00       | ò    | Risc.       | ١. |
| da | 23:00       | I    | Attenuaz    | ±. |
|    |             |      |             |    |
|    | <del></del> | 40   |             |    |
| U  | 6           | 12   | 18          | 24 |

0010010090-2001

▶ Impostare il tipo di funzionamento e confermare.

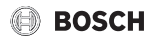

#### Inserire un punto di commutazione

- Aprire il menu per adattare uno dei programmi orari per il riscaldamento.
- Selezionare il campo di immissione vuoto sotto l'ultimo punto di commutazione.

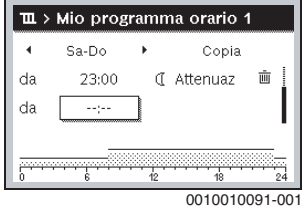

 Premere il manopola di selezione per attivare il campo di inserimento.

Viene aggiunto automaticamente un nuovo punto di commutazione.

| ш. > | Mio prog | ramn | na orario | 1       |
|------|----------|------|-----------|---------|
| •    | Sa-Do    | •    | Copia     |         |
| da   | 23:00    | I    | Attenuaz  | ± ۱     |
| da   | 23:15    | I    | Attenuaz  | ±.      |
|      |          |      |           | · · ·   |
| 0    | 6        | 12   | 18        | 24      |
|      |          |      | 0010010   | 092-001 |

 Impostare e confermare il punto di commutazione. Gli orari di commutazione vengono ordinati automaticamente in ordine cronologico.

#### Cancellare un punto di commutazione

- Aprire il menu per adattare uno dei programmi orari per il riscaldamento.
- Per il punto di commutazione da cancellare, selezionare il simbolo per cancellare (n) e confermare.

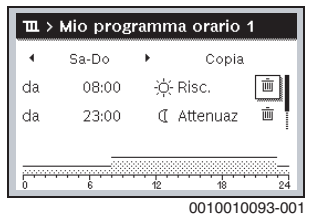

Il simbolo si riferisce al punto di commutazione nella stessa riga.

 Per cancellare il punto di commutazione, selezionare e confermare Sì.

L'intervallo temporale precedente viene quindi prolungato fino all'orario di commutazione successivo. Gli orari di commutazione vengono ordinati automaticamente in ordine cronologico.

#### Copiare programma orario

- Aprire il menu per adattare uno dei programmi orari per il riscaldamento.
- Selezionare il giorno della settimana da copiare, ad es. giovedì.

| •  | Giovedì | • [ | Copia    |          |
|----|---------|-----|----------|----------|
| da | 08:30   | ÷   | - Risc.  | <u>ش</u> |
| da | 23:00   | đ   | Attenuaz | ш́ Г     |
| 0  |         | 12  | 18       | 24       |

 Selezionare e confermare Copia.
 Viene visualizzato un elenco di selezione dei giorni della settimana.

 Selezionare e confermare i giorni (ad es. lunedì e martedì) da sovrascrivere con il programma orario selezionato in precedenza.

| ∽ > Cop                                                         | ia Giovedì |            |     |
|-----------------------------------------------------------------|------------|------------|-----|
| 🗹 Lu                                                            | 🗹 Ma       | 🗆 Me       |     |
| 🗆 Ve                                                            | 🗆 Sa       | 🗆 Do       |     |
|                                                                 |            | Copia 🗲    | ן   |
| Trasferire punti di commutazione<br>da Giovedì su altri giorni. |            |            |     |
|                                                                 |            | 0010004419 | -00 |

Selezionare e confermare **Copia**.

#### 4.1.7 Impostare il tipo di programma orario

- ► Aprire il menu principale.
- Aprire Risc. > Programma orario > Tipo di prog. orario.

| <b>Ⅲ</b> > Tipo di prog. orario      |
|--------------------------------------|
| Ivelli di temperatura                |
| O Temp. liberamente impostabile      |
| Selezionare il tipo di prog. orario. |
| 0010008237-002                       |

 Selezionare 2 livelli di temperatura o Temp. liberamente impostabile e confermare.

- 4.1.8 Selezione del programma orario attivo per il riscaldamento
- ► Aprire il menu principale.
- Aprire Risc. > Programma orario > Attivare programma orario.

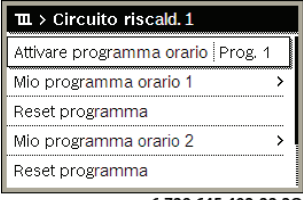

6 720 645 492-22.20

Selezionare e confermare Mio programma orario 1 o 2.

| 🎟 > Attivare programma orario                                  |  |  |
|----------------------------------------------------------------|--|--|
| Mio programma orario 1                                         |  |  |
| O Mio programma orario 2                                       |  |  |
|                                                                |  |  |
| Attivare il programma orario<br>per il circuito riscaldamento. |  |  |

6 720 645 492-23.20

Il termoregolatore funziona in automatico con il programma orario selezionato. Se sono installati 2 o più circuiti di riscaldamento, l'impostazione è valida solo per il circuito di riscaldamento selezionato.

#### 4.1.9 Rinominare il programma orario o il circuito di riscaldamento

I nomi dei programmi orari e dei circuiti di riscaldamento sono presentati con denominazioni standard.

#### Aprire il menu per cambiare nome a un programma orario

- ► Aprire il menu principale.
- Aprire il menu Risc. > Programma orario > Rinominare il prog. orario.

Il cursore lampeggiante indica la posizione in cui inizia l'inserimento.

#### Aprire il menu per cambiare nome a un circuito di riscaldamento (disponibile solo se sono installati 2 o più circuiti di riscaldamento)

- ► Aprire il menu principale.
- Aprire il menu Risc. > Rinominare il circ. di risc. > Circ. risc. 1 (o altro circuito di riscaldamento).

| TL > Circuito riscaldamento 1<br>Circuito riscaldamento 1 |
|-----------------------------------------------------------|
| Immettere nome individuale<br>per circuito riscaldamento. |

6 720 645 492-33.40

Il cursore lampeggiante indica la posizione in cui inizia l'inserimento.

#### Inserire/aggiungere caratteri

- Aprire il menu per cambiare nome a un programma orario o a un circuito di riscaldamento.
- Portare il cursore sul punto desiderato girando la manopola di selezione.
- Attivare il campo di immissione (a destra del cursore) premendo la manopola di selezione.
- ▶ Selezionare e confermare il carattere.

| Ⅲ > Circuito riscaldamento 1                              |
|-----------------------------------------------------------|
| Circuito riscaldamento 🔺                                  |
| Immettere nome individuale<br>per circuito riscaldamento. |

6 720 645 492-34.40

Il carattere selezionato è inserito (aggiunto). A questo punto è attivo il campo di inserimento per il carattere successivo.

▶ Per terminare l'inserimento, premere il tasto .

#### Cancellare caratteri/ripristinare il nome

Per cancellare un carattere:

- aprire il menu per cambiare nome a un programma orario o a un circuito di riscaldamento.
- Portare il cursore dietro il carattere da cancellare girando la manopola di selezione.
- Attivare il campo di immissione premendo la manopola di selezione.

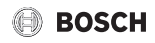

Selezionare e confermare il carattere <C.</li>

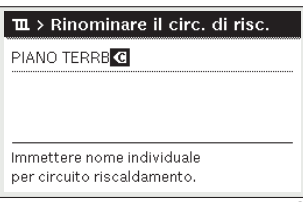

6 720 645 492-35.3O

Il carattere alla sinistra del campo di immissione viene cancellato.

Per ripristinare il nome:

 cancellare tutti i caratteri. La denominazione standard viene ripristinata automaticamente.

#### 4.1.10 Impostare l'acqua calda sanitaria (ACS)

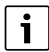

Se è attiva la funzione per la disinfezione termica, il bollitore di acqua calda sanitaria viene riscaldato alla temperatura impostata. L'acqua calda sanitaria con temperatura più elevata può essere utilizzata per la disinfezione termica del sistema per acqua calda sanitaria.

 Osservare requisiti da DVGW - foglio di lavoro W 511 (D), D.Lgs. 81/08 e L.G. Legionella 13/05/2015 (IT), condizioni di funzionamento per la pompa di ricircolo incl. produzione di acqua calda sanitaria e istruzioni del generatore di calore.

#### Aprire il menu per le impostazioni dell'acqua calda sanitaria

- ► Aprire il menu principale.
- ► Aprire il menu ACS.

| ∽ ACS                    |   |
|--------------------------|---|
| Carico unico             | > |
| Impostazioni temperatura | > |
| Programma oratio         | > |
| Ricircolo                | > |
| Disinfezione termica     | > |

6 720 645 492-36.20

# Attivare il carico unico

#### (funzione immediata acqua calda sanitaria)

Se si necessita di acqua calda sanitaria al di fuori dei tempi impostati nel programma orario:

- aprire il menu per le impostazioni dell'acqua calda sanitaria.
- Selezionare e confermare Carico unico > Avviare adesso.

| → > Avviare ade                      | esso      |    |
|--------------------------------------|-----------|----|
| Si desidera carica<br>sistema ACS I? | re adesso | il |
| Sì                                   |           | ۷o |

6 720 645 492-14.30

- Nella finestra pop-up selezionare e confermare Sì.
- La produzione d'acqua calda sanitaria (riscaldamento bollitore ACS o mantenimento calore in apparecchi combinati) è immediatamente attiva. Al termine della durata impostata la funzione di Carico Unico si disattiva automaticamente.

#### Modificare la temperatura dell'acqua calda sanitaria

La temperatura dell'acqua calda sanitaria massima è limitata dall'impostazione sul generatore di calore. Se viene aumentato il valore massimo del generatore di calore, nel termoregolatore si può regolare una temperatura dell'acqua calda sanitaria più alta in modo corrispondente.

- Aprire il menu per le impostazioni dell'acqua calda sanitaria.
- Selezionare e confermare Impostazioni temperatura > ACS o Impostazioni temperatura > ACS ridotta.

| 40 60<br>Immettere la temperatura dell'ACS<br>desiderata. | → > Acqua calda sanitaria(ACS) |                                      |  |
|-----------------------------------------------------------|--------------------------------|--------------------------------------|--|
| Immettere la temperatura dell'ACS<br>desiderata.          | 40                             | 60<br>•C                             |  |
|                                                           | Immeti<br>deside               | ere la temperatura dell'ACS<br>rata. |  |

 Impostare e confermare la temperatura desiderata dell'acqua calda sanitaria.

Se il valore massimo della temperatura dell'acqua calda sanitaria 60 °C viene superato, viene visualizzata un'avvertenza del pericolo di ustioni.

► Impostare e confermare la temperatura desiderata dell'acqua calda sanitaria ≤ 60 °C.

#### -oppure-

Confermare l'impostazione > 60 °C.

Panoramica del menu,  $\rightarrow$  capitolo 10, pag. 32.

4.1.11 Adattare le impostazioni per la produzione di acqua calda sanitaria con programma orario

#### Aprire il menu per adattare il programma orario per la produzione di acqua calda sanitaria

- Aprire il menu principale. ►
- Aprire il menu ACS > Programma orario. ►

#### Selezionare il programma orario/tipo di funzionamento per la produzione di acqua calda sanitaria

- Aprire il menu per adattare il programma orario per la produzione di acqua calda sanitaria.
- Aprire il menu Tipo di funzionamento.

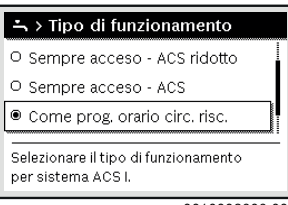

0010008202-001

Selezionare e confermare il tipo di funzionamento. ►

Per attivare la produzione di acqua calda sanitaria continua:

selezionare e confermare Sempre acceso - ACS ridotto o Sempre acceso - ACS.

Sempre acceso - ACS ridotto utilizza la temperatura impostata ACS ridotta (→ Capitolo "Modificare la temperatura dell'acqua calda sanitaria", pagina 13).

| ー > Tipo di funzionamento                                  |        |
|------------------------------------------------------------|--------|
| O Sempre acceso - ACS ridotto                              |        |
| Sempre acceso - ACS                                        |        |
| O Come prog. orario circ. risc.                            |        |
| Selezionare il tipo di funzionamento<br>per sistema ACS I. |        |
| 00100000                                                   | 04.001 |

0010008204-001

- 4.1.12 Adattamento del programma orario per il ricircolo di acqua calda sanitaria
- Aprire il menu principale.
- Aprire il menu ACS > Ricircolo > Tipo di funzionamento.

| ニット Tipo di funzionamento                       |
|-------------------------------------------------|
| O On                                            |
| Come sistema ACS I                              |
| O Proprio programma orario                      |
| Selezionare la modalità<br>operativa ricircolo. |

00100030259-001

- Selezionare e confermare Proprio programma orario.
- ► Aprire il menu Ricircolo > Mio prog. orario ricircolo.
- ► Impostare per il ricircolo lo stesso tipo di programma orario impostato per il riscaldamento.

| ÷., | Mio prog. | orario | ricircol | 0       |
|-----|-----------|--------|----------|---------|
| •   | Lun-Ven   | •      | Copia    |         |
| da  | 05:00     | on     |          | ش       |
| da  | 23:00     | off    |          | ш́ Т    |
| 0   |           | 12     | 18       | 24      |
|     |           |        | 0010030  | 260-002 |

Quando, secondo il programma orario, la pompa per ricircolo sanitario è attiva (**on**), la pompa per ricircolo sanitario funziona in base alle impostazioni effettuate nel parametro Frequenza di avviamento.

Quando, secondo il programma orario, la pompa per ricircolo sanitario è spenta (off), la pompa per ricircolo sanitario non funziona.

#### 4.1.13 Impostare il programma ferie

#### Aprire il menu per Impostazione del programma ferie

- Aprire il menu principale.
- Aprire il menu Ferie > Ferie 1, 2, 3, 4 o 5.

| 🗅 Ferie |   |   |
|---------|---|---|
| Ferie 1 |   | > |
| Ferie 2 | , | > |
| Ferie 3 |   | > |
| Ferie 4 | , | > |
| Ferie 5 | , | > |

Se il periodo delle ferie per il programma selezionato è impostato, viene visualizzato il menu corrispondente Ferie **1**, **2**, **3**, **4** 0 **5**.

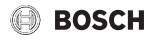

#### Impostazione del periodo di ferie

- ► Aprire il menu per il programma ferie.
- Se il periodo di ferie per il programma selezionato è già impostato, aprire il menu Periodo ferie.
- Selezionare e confermare giorno, mese e anno per Inizio: e Fine: del periodo di ferie.

| Inizio:        | 23.08.2013    |   |
|----------------|---------------|---|
| Fine:          | 30.08 2013    |   |
|                | Avanti        | > |
| Impostare il p | eriodo per le |   |

 Per terminare l'immissione, selezionare e confermare Avanti.

#### Impostare riscaldamento e acqua calda sanitaria per il programma di ferie

- ► Aprire il menu per il programma ferie.
- Aprire il menu Circuiti di riscald. e zone.

| Periodo ferie               | 12.10.       |
|-----------------------------|--------------|
| Circuiti di riscald. e zone | Sing.        |
| Elimina                     |              |
|                             |              |
|                             |              |
| (                           | 010020207 00 |

010030397-001

 Selezionare e confermare circuiti di riscaldamento e sistemi per acqua calda sanitaria.

| 🗅 ≻ Circuiti di riscald. e zone                                          |    |
|--------------------------------------------------------------------------|----|
| 🗆 Impianto totale                                                        |    |
| 🗹 Circ. risc. 1                                                          |    |
| 🗆 Circ. risc. 2                                                          |    |
| Selezionare, su quali circuiti di risc.<br>devono aver effetto le ferie. |    |
| 0010030398-0                                                             | 01 |

- Il programma di ferie vale per i circuiti di riscaldamento e i sistemi per acqua calda sanitaria selezionati.
- Per terminare la selezione, selezionare e confermare Avanti.
- Controllare ed eventualmente adeguare le impostazioni per Risc. e ACS nel menu per il programma ferie selezionato.

#### Interrompere il programma ferie

Durante il periodo di ferie, viene visualizzato fino a quando è attivo il programma ferie.

Se sono installati 2 o più circuiti di riscaldamento, prima dell'interruzione è necessario selezionare il circuito di riscaldamento corrispondente nella visualizzazione standard.

- Premere il tasto man. Il termoregolatore regola continuamente in base alla temperatura ambiente desiderata per il funzionamento manuale.
- Eventualmente impostare la temperatura ambiente desiderata.
- > Premere il tasto auto per continuare il programma ferie.

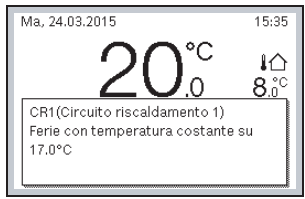

0010010096-001

#### Se il programma ferie è impostato su Come sabato:

 Modifica temporanea della temperatura ambiente (funzionamento automatico).

La modifica resta valida fino al raggiungimento del successivo punto di commutazione del programma orario.

#### Cancellazione del programma ferie

- ► Aprire il menu per il programma ferie.
- Selezionare e confermare Elimina.
- Nella finestra pop-up selezionare e confermare Sì.

| Si desidera cancellare | le ferie 1? |
|------------------------|-------------|
|                        |             |
|                        |             |
|                        |             |
|                        |             |
| Sì                     | No          |

6 720 645 492-47.20

Il programma ferie è stato eliminato.

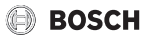

#### 4.1.14 Ulteriori impostazioni

#### Impostare la lingua

- ► Aprire il menu principale.
- ► Aprire il menu Impostazioni > Lingua.

| ≁ > Lingua                        |     |
|-----------------------------------|-----|
| O Nederlands                      |     |
| O Français                        | İ   |
| Italiano                          |     |
| Selezionare la lingua desiderata. | -   |
| 0010030362-0                      | 001 |

• Selezionare e confermare la lingua.

#### Regolazione dell'ora e della data

Se il regolatore è rimasto senza alimentazione di tensione per molto tempo è necessario impostare data e ora:

ripristinare l'alimentazione.
 Il regolatore mostra l'impostazione per la data.

| ≁≻Da       | nta            |          |       |
|------------|----------------|----------|-------|
|            | 21 08.         | 2013     |       |
|            |                | Avanti   | >     |
| Inserire l | a data attuale |          |       |
|            |                | 00100000 | 50.00 |
|            |                | 00100032 | ວບ-ບບ |

- ▶ Impostare e confermare giorno, mese e ora.
- Per procedere confermare Avanti.
   Il regolatore indica l'impostazione per l'ora.

| ≁ > Ora                 |          |        |
|-------------------------|----------|--------|
| 12 1                    | 8        |        |
|                         | Avanti   | >      |
| Inserire l'ora attuale. |          |        |
|                         | 00100020 | E1 001 |

- Impostare e confermare ore e minuti.
- Per procedere confermare Avanti.
   Per una nuova messa in funzione non sono necessarie ulteriori impostazioni.

#### Attivazione/disattivazione blocco dei tasti

Per attivare o disattivare il blocco tasti:

premere contemporaneamente la manopola di selezione e il tasto auto, finché sul display viene visualizzato o non viene più visualizzato il simbolo della chiave.

#### 4.1.15 Menu preferiti

Il tasto **fav** consente di accedere direttamente alle funzioni utilizzate spesso per il circuito di riscaldamento 1. La funzione del tasto **fav** non dipende da quale circuito di riscaldamento è attivo nella visualizzazione standard.

La prima attivazione del tasto **fav** dopo la messa in funzione dell'unità di servizio apre il menu per la configurazione del Menu preferiti.

Per modificare le impostazioni tramite il Menu preferiti:

- premere il tasto fav.
- Selezionare e confermare la funzione preferiti.
- Modificare le impostazioni come nel menu principale.

Per adeguare il Menu preferiti:

- Premere il tasto fav finché non viene visualizzato il menu per la configurazione del Menu preferiti.
   Vengono visualizzate tutte le voci di menu disponibili per il Menu preferiti.
- Selezionare e confermare la voce di menu.
- Per attivare la voce di menu nel menu preferiti, selezionare e confermare Sì.
- Per disattivare la voce di menu nel menu preferiti, selezionare e confermare No.

| 🗲 Config. menu preferiti |    |  |
|--------------------------|----|--|
| Temper. di risc.         | Sì |  |
| Temp. di atten.          | Sì |  |
| Mio programma orario 1   | No |  |
| Mio programma orario 2   | No |  |
| Commut. estate/inverno   | No |  |

0010030365-001

Terminare la configurazione del Menu preferiti con il tasto
 .

Le modifiche sono attive immediatamente.

# 4.1.16 Accensione e spegnimento riscaldamento/acqua calda sanitaria

Per determinati generatori di calore sono possibili l'accensione e lo spegnimento del riscaldamento e della produzione d'acqua calda sanitaria dal termoregolatore.

i

Se è installato un modulo a cascata, l'accensione e lo spegnimento del riscaldamento o della produzione d'acqua calda sanitaria dal termoregolatore non è possibile (indipendentemente dal tipo di generatore di calore).

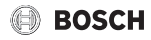

#### Spegnere il riscaldamento (o l'acqua calda sanitaria)

- ► Aprire il menu principale.
- ► Aprire il menu Generatore di calore > Risc. (o ACS).
- Selezionare e confermare Off.

| Acqua calda sanitaria(ACS) | On   |
|----------------------------|------|
| Comfort ACS                | Alto |

0010008235-003

#### Accendere il riscaldamento (o l'acqua calda sanitaria)

Per accendere il riscaldamento (o la produzione d'acqua calda sanitaria):

- ▶ aprire il menu principale.
- ► Aprire il menu Generatore di calore > Risc. (o ACS).
- Selezionare e confermare **On**.

| 🖻 Generatore di calore     |      |
|----------------------------|------|
| Attivare la mod. emerg.    |      |
| Risc.                      | On   |
| Temp. max. riscaldamento   | 82°C |
| Acqua calda sanitaria(ACS) | On   |
| Comfort ACS                | Alto |

0010008234-003

Per impostare la massima temperatura di mandata per il riscaldamento:

- ▶ aprire il menu principale.
- Aprire il menu Generatore di calore > Temp. max. riscaldamento.
- Impostare e confermare la temperatura.
   L'impianto viene riportato nel modo operativo precedentemente attivo.

#### 4.1.17 Funzionamento di emergenza

# Attivare la modalità di emergenza (funzionamento manuale)

L'apparecchio riscalda in modalità di emergenza. Il bruciatore è in funzione finché la temperatura di mandata impostata per la modalità di emergenza viene raggiunta. In base alla configurazione dell'impianto la produzione di acqua calda sanitaria è attiva oppure non lo è. i

Per la modalità d'emergenza è necessario che sia attiva la funzione riscaldamento.

Per attivare la modalità di emergenza:

- ► Aprire il menu principale.
- Aprire il menu Generatore di calore > Attivare la mod. emerg..

| 🖻 Generatore di calore     |            |
|----------------------------|------------|
| Attivare la mod. emerg.    |            |
| Risc.                      | On         |
| Temp. max. riscaldamento   | 82°C       |
| Acqua calda sanitaria(ACS) | On         |
| Comfort ACS                | Alto       |
| 001                        | 0008240-00 |

Nella finestra pop-up selezionare e confermare Sì.

| المراجعة والمراجع والمراجع والمراجع والمراجع |                |
|----------------------------------------------|----------------|
| Attivare la modalita d                       | i emergenza.   |
| Generatore di calore i                       | n funzione di  |
| riscaldamento fino al I                      | raggiungimento |
| della temperatura di n                       | nandata max.   |
|                                              |                |
|                                              |                |
| cì )                                         | Ma             |
|                                              | DIO .          |

L'impianto è in modalità di emergenza.

Per impostare la temperatura di mandata per la modalità di emergenza:

- Aprire il menu principale.
- Aprire il menu Generatore di calore > Mod. emerg. temp. mand..
- Impostare e confermare la temperatura.

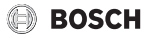

#### Disattivare il funzionamento di emergenza

- ► Aprire il menu principale.
- Selezionare e confermare il menu Generatore di calore > Disattiv. la mod. emerg..

| 🖻 Generatore di calore     |            |
|----------------------------|------------|
| Disattiv. la mod. emerg.   |            |
| Risc.                      | On         |
| Temp. max. riscaldamento   | 82°C       |
| Acqua calda sanitaria(ACS) | On         |
| Comfort ACS                | Alto       |
| 001                        | 0008241-00 |

 Nella finestra pop-up selezionare e confermare Sì. L'impianto viene riportato nel modo operativo precedentemente attivo.

### 4.2 Ventilazione

#### 4.2.1 Impostazione del tipo di funzionamento

# Attivazione funzionamento manuale (senza programma orario)

Se è attivo Funzionamento automatico o il tipo di funzionamento di breve durata:

premere il tasto man.

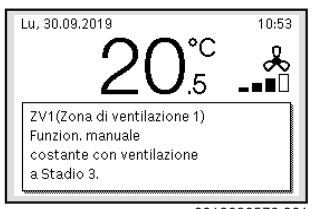

0010030573-001

Viene visualizzata una finestra pop-up con il livello di potenza di ventilazione attualmente desiderato.

#### Modifica definitiva del livello di potenza di ventilazione

Se è attivo il funzionamento manuale:

 ruotare e premere la manopola con pulsante di selezione per impostare il livello di potenza di ventilazione desiderato.

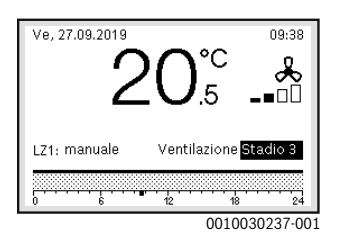

# Attivazione Funzionamento automatico (con programma orario)

Se è attivo il funzionamento manuale o un tipo di funzionamento di breve durata:

premere il tasto auto.

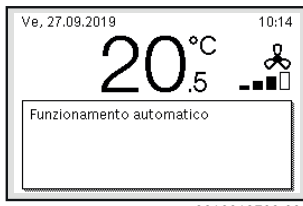

0010019700-001

Viene visualizzata una finestra pop-up con Funzionamento automatico.

#### Modifica temporanea del livello di potenza di ventilazione

Se è attivo Funzionamento automatico:

 ruotare e premere la manopola con pulsante di selezione per impostare il livello di potenza di ventilazione desiderato.

L'intervallo temporale interessato viene rappresentato graficamente in modo diverso dagli altri intervalli.

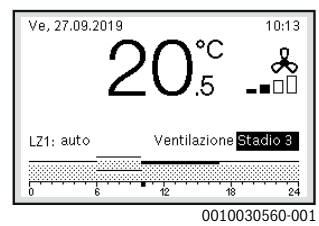

La modifica resta attiva fino al successivo momento di commutazione.

Annullare la modifica del livello di potenza di ventilazione:

 ruotare e premere la manopola con pulsante di selezione per impostare il valore inserito nel programma orario.

#### -oppure-

 Attivare il funzionamento manuale e successivamente nuovamente Funzionamento automatico.

L'intervallo temporale interessato viene rappresentato graficamente nello stesso modo degli altri intervalli.

# 🕒 BOSCH

#### Attivazione del tipo di funzionamento di breve durata

- ► Aprire il menu principale.
- Aprire il menu Ventilazione > Tipo di funzionamento. Il Tipo di funzionamento precedentemente impostato è contrassegnato.

| & > Tipo di funzio                                 | onamento       |
|----------------------------------------------------|----------------|
| O Riposo                                           |                |
| O Ventilazione intens                              | si∨a           |
| Auto (programma)                                   | orario)        |
| Selezionare la modalità<br>operativa ventilazione. | à              |
|                                                    | 0010030257-002 |

Ruotare e premere la manopola con pulsante di selezione per impostare il Tipo di funzionamento desiderato. L'unità di servizio funziona con le impostazioni modificate. I tempi di commutazione possono essere impostati singolarmente nel menu **Programma orario**. Negli intervalli di tempo la ventilazione è accesa o spenta.

#### 4.2.2 Impostazione del programma orario

#### Apertura menu per il Programma orario

- ► Aprire il menu principale.
- ► Aprire il menu Ventilazione > Programma orario.

| & Ventilazione          |         |
|-------------------------|---------|
| Modalità operativa      | Auto    |
| Programma orario        | >       |
| Resettare prog. orario  |         |
| Umidità dell'aria       | Normale |
| Intervallo sost. filtro | 6m      |

0010019703-001

 Premere la manopola con pulsante di selezione per attivare il campo di inserimento per il giorno della settimana o il gruppo di giorni.

| & > | Program | na orario |             |
|-----|---------|-----------|-------------|
| 4   | Lun-Ven | ► 0¢      | opia        |
| da  | 06:00   | Fabbis.   | Ū.          |
| da  | 17:00   | Stadio 3  | Ū.          |
| 0   |         |           | 8 24        |
|     |         | 001       | 0010704-001 |

 Premere e ruotare la manopola con pulsante di selezione per selezionare un giorno della settimana o un gruppo di giorni. Le modifiche in questo menu si riferiscono solamente al giorno della settimana selezionato o al gruppo di giorni selezionato.

#### Spostamento dell'orario di commutazione

- Aprire il menu per adattare un programma orario per Ventilazione.
- Ruotare e premere la manopola con pulsante di selezione per attivare il campo di inserimento per l'orario di commutazione.
- ▶ Impostare e confermare l'orario di commutazione.

| & > | Program | na orario |           |
|-----|---------|-----------|-----------|
| 4   | Giovedì | • Co      | pia       |
| da  | 06:00   | Fabbis.   | ١.        |
| da  | 17:00   | Stadio 3  | <b></b>   |
|     |         |           |           |
|     | 6       | 12 16     | 24        |
|     |         | 0010      | 019705-00 |

# Assegnazione Tipo di funzionamento per intervallo di tempo

- Aprire il menu per adattare un programma orario per Ventilazione.
- Ruotare e premere la manopola con pulsante di selezione per attivare il campo di inserimento per un intervallo temporale.

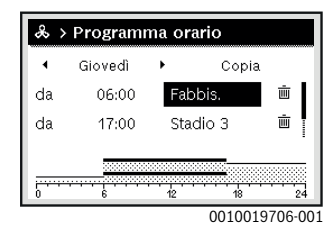

Impostare il tipo di funzionamento e confermare.

#### Aggiunta della sezione temporale nel programma orario → capitolo 4.1.6, pag. 10

#### 4.2.3 Impostazione Umidità dell'aria

- ► Aprire il menu principale.
- Aprire il menu Ventilazione > Umidità dell'aria. La voce di menu Normale è evidenziata.

| & → Umidità dell'aria                                       |
|-------------------------------------------------------------|
| O Asciutto                                                  |
| Normale                                                     |
| O Umido                                                     |
| Impostazione del livello<br>di umidità dell'aria desiderato |

0010030240-002

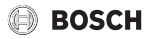

 Ruotare e premere la manopola con pulsante di selezione per impostare il Umidità dell'aria desiderato.
 L'unità di servizio funziona con le impostazioni modificate.

#### 4.2.4 Impostazione della qualità dell'aria

► Aprire il menu principale.

Utilizzo

► Aprire il menu Ventilazione > Qualità dell'aria. La voce di menu Normale è evidenziata.

| & > Qualità dell'aria                                       |
|-------------------------------------------------------------|
| O Sufficiente                                               |
| Normale                                                     |
| O Alto                                                      |
| Impostazione del livello<br>di qualità dell'aria desiderato |

0010030239-001

 Ruotare e premere la manopola con pulsante di selezione per impostare il Qualità dell'aria desiderato.

L'unità di servizio funziona con le impostazioni modificate.

# 4.2.5 Apertura Bypass

- ► Aprire il menu principale.
- ► Aprire il menu **Ventilazione** > **Bypass**. La voce di menu Chiud. (Chiudere) è selezionata.

| & > Bypass                 |
|----------------------------|
| O Aprire                   |
| Chiud.                     |
|                            |
| Aprire bypass per più ore. |
| 0010030236-001             |

 Ruotare e premere la manopola con pulsante di selezione per eseguire l'impostazione desiderata.
 Il bypass viene aperto per più ore.

### 4.2.6 Impostazione Temp. aria aliment.

- ► Aprire il menu principale.
- Aprire il menu Ventilazione > Regol. temp. aria di adduz.. La voce di menu Off è evidenziata.

| & ≻ Regol. temp. aria di adduz.                                            |
|----------------------------------------------------------------------------|
| O Riscald.                                                                 |
| • Off                                                                      |
|                                                                            |
|                                                                            |
| Selezionare mod. operat, per regol.<br>della temp, dell'aria di adduzione. |
|                                                                            |

0010019719-001

 Ruotare e premere la manopola con pulsante di selezione per eseguire l'impostazione desiderata. L'unità di servizio funziona con le impostazioni modificate.

#### 4.2.7 Impostazione della temperatura dell'aria di alimentazione della batteria di scambio termoventilante

- ► Aprire il menu principale.
- ► Aprire il menu Ventilazione > Temp aria add Batt Prerisc.

| & > Temp aria add Batt Prerisc                          |
|---------------------------------------------------------|
| ○ off                                                   |
| ● 25 °C 10 30                                           |
| Impost. temp. aria alim.<br>batteria di post-riscaldam. |

 Ruotare e premere la manopola con pulsante di selezione per impostare la temperatura dell'aria di alimentazione della batteria di scambio termoventilante desiderata. L'unità di servizio funziona con le impostazioni modificate.

#### 4.2.8 Impostazione Intervallo sost. filtro

- ► Aprire il menu principale.
- ► Aprire il menu Ventilazione > Intervallo sost. filtro.

| &   | > Int             | erval              | lo sos               | t. filt           | ro                |        |
|-----|-------------------|--------------------|----------------------|-------------------|-------------------|--------|
|     |                   |                    | 6                    | n                 | n                 |        |
| 1   |                   | •                  |                      |                   |                   | 12     |
|     |                   |                    |                      |                   | A.C               | - 11 - |
| sos | >ostai<br>stituzi | re II pe<br>one su | riodo (r<br>Iccessiv | r mes<br>/a del ' | i) fino<br>filtro | alla   |

0010019721-001

 Ruotare e premere la manopola con pulsante di selezione per impostare il Intervallo sost. filtro desiderato. L'unità di servizio funziona con le impostazioni modificate.

#### 4.2.9 Confer. sostit. filtri

- Aprire il menu principale.
- Aprire il menu Ventilazione > Confer. sostit. filtri.

| 8 | > Conferm. la sostit.           | del filtro |
|---|---------------------------------|------------|
| Γ | Sono stati sostituiti i filtri? |            |
|   |                                 |            |
|   |                                 |            |
|   |                                 |            |
| Ļ | Sì                              | No         |

0010019722-001

Nella finestra pop-up selezionare e confermare Sì.

# 5 Menu principale

A seconda del tipo di generatore termico e dalla modalità di utilizzo del termoregolatore non tutte le voci del menu sono selezionabili, vedere panoramica menu principale, alla fine del presente documento.

# 5.1 Impostazioni del generatore di calore

#### Menu: Generatore di calore

| Voce di menu                                                | Descrizione                                                                                                    |
|-------------------------------------------------------------|----------------------------------------------------------------------------------------------------|
| Attivare la<br>mod. emerg. /<br>Disattiv. la<br>mod. emerg. | Nel funzionamento in emergenza il riscalda-<br>mento e la produzione di acqua calda sanita-<br>ria sono attivi.                                                 |
| Mod. emerg.<br>temp. mand.                                  | Temperatura nominale di mandata nel funzio-<br>namento in emergenza                                                                                             |
| Risc.                                                       | Attivazione e disattivazione del riscalda-<br>mento.                                                                                                    |
| Temp. max.<br>riscaldamento                                 | Temperatura massima di mandata del riscal-<br>damento                                                                                                    |
| ACS                                                         | Attivazione e disattivazione della produzione di acqua calda sanitaria.                                                                                         |
| Comfort ACS                                                 | Selezione di un elevato comfort di acqua<br>calda (funzionamento con maggior comfort)<br>o di un comfort di acqua calda ridotto (funzio-<br>namento economico). |
| Modalità ope-<br>rativa ACS                                 | → istruzioni per l'uso del generatore di calore                                                                                                    |
| Modalità<br>blocco                                          | Impostazione del comportamento di accen-<br>sione del generatore di calore convenzionale<br>(→ istruzioni per l'uso del modulo).                                |

Tab. 3 Impostazioni del generatore di calore

# 5.2 Impostazioni per il riscaldamento

#### Menu: Risc.

| Voce di menu                | Descrizione                                                                                                    |
|-----------------------------|----------------------------------------------------------------------------------------------------|
| Impostazioni<br>temperatura | Se nel programma orario è attiva l'opzione 2<br>livelli di temperatura, in questo menu è possi-<br>bile impostare le temperature per i 2 livelli<br>Risc. e Riduz                                                                                                    |
| Soglia di atte-<br>nuazione | Se il programma orario è attivo con Temp.<br>liberamente impostabile nel programma ora-<br>rio qui viene impostata la soglia di riduzione/<br>attenuazione. Si tratta della temperatura da<br>cui viene attivato il funzionamento in ridu-<br>zione di temperatura<br>( $\rightarrow$ cap. 4.1.7, pag. 11). |

| Descrizione                                                                                                    |
|----------------------------------------------------------------------------------------------------|
| → Tab. 5, pag. 22                                                                                                    |
| → Tab. 6, pag. 22                                                                                                    |
| → Tab. 7, pag. 23                                                                                                    |
| Disponibile solo se per il circuito di riscalda-<br>mento selezionato è impostato il tipo di rego-<br>lazione a temperatura costante.                                                                                                    |
| Qui è possibile adattare il nome del circuito di<br>riscaldamento selezionato (disponibile solo<br>se sono installati più circuiti di riscalda-<br>mento). Ciò è di ausilio nella selezione del cir-<br>cuito di riscaldamento corretto, ad esempio<br>«impianto di riscaldamento a pannelli<br>radianti» o «attico». I nomi sono preceduti<br>dalla dicitura Circ. risc. 1 8. |
|                                                                                                    |

#### Indicazioni importanti da osservare in caso di circuito di riscaldamento a temperatura costante (ad esempio per una piscina o un impianto di ventilazione)

Se per un circuito di riscaldamento è impostato il tipo di termoregolazione a temperatura costante, l'utilizzo è diverso da quanto descritto per i seguenti punti:

- Nel menu Risc. > Tipo di funzionamento viene attivato il funzionamento automatico per il circuito di riscaldamento a temperatura costante (Auto), oppure viene attivata o disattivata la termoregolazione a una temperatura costante in modo permanente (On/Off).
- In funzionamento automatico il circuito di riscaldamento che funziona in modalità "a temperatura costante", viene riscaldato in considerazione del programma orario.
- Nel programma orario sono presenti i tipi di funzionamento on e off.
- Il circuito di riscaldamento a temperatura costante non viene mostrato nella visualizzazione standard sul display.
- La temperatura per il circuito di riscaldamento a temperatura costante, può essere impostata solo dal tecnico specializzato autorizzato.

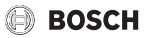

# Adattare il Programma orario per il funzionamento automatico

#### Menu: Programma orario

| Voce di menu                   | Descrizione                                                                                                    |
|--------------------------------|----------------------------------------------------------------------------------------------------|
| Tipo di prog.<br>orario        | È possibile impostare il programma di riscal-<br>damento in due modi. Il primo tipo assegna ai<br>singoli punti (orari) di commutazione delle<br>temperature impostabili liberamente mentre<br>nel secondo tipo il programma orario passa<br>tra due Livelli a cui sono assegnate le due<br>diverse modalità di funzionamento Risc. e<br>Riduz     |
| Attivare pro-<br>gramma orario | Con l'attivazione del funzionamento automa-<br>tico, la regolazione della temperatura<br>ambiente segue il programma orario qui sele-<br>zionato (Mio programma orario 10 Mio pro-<br>gramma orario 2).                                                                                                    |
| Mio pro-<br>gramma orario<br>1 | Per ogni giorno, o per ogni gruppo di giorni, è<br>possibile impostare 6 orari di commutazione.<br>A ogni punto di commutazione può essere<br>assegnato uno dei due tipi di funzionamento<br>(o una temperatura) nel funzionamento auto-<br>matico. La durata minima di un intervallo di<br>tempo tra due tempi di commutazione è di 15<br>minuti. |
| Ripristinare prog.             | Qui è possibile ripristinare l'impostazione di fabbrica per Mio programma orario 1.                                                                                                    |
| Mio pro-<br>gramma orario<br>2 | → Mio programma orario 1                                                                                                    |
| Ripristinare<br>prog.          | Qui è possibile ripristinare l'impostazione di fabbrica per Mio programma orario 2.                                                                                                    |
| Rinominare il<br>prog. orario  | I nomi dei programmi orari possono essere<br>modificati nello stesso modo utilizzato per i<br>nomi dei circuiti di riscaldamento. Ciò con-<br>sente di selezionare il programma orario cor-<br>retto, ad esempio «Famiglia» o «Turno di<br>notte».                                                                                                 |

Tab. 5 Impostazioni del programma orario per il riscaldamento

# Adattamento automatico del programma orario Men: Ott. inserimento prog. or.

| Voce di menu                                     | Descrizione                                                                                                    |
|--------------------------------------------------|----------------------------------------------------------------------------------------------------|
| Ott. inseri-<br>mento prog.<br>or. <sup>1)</sup> | <ul> <li>Se è attiva l'ottimizzazione di accensione,<br/>le fasi di riscaldamento vengono antici-<br/>pate all'interno del programma orario in<br/>modo tale che al momento desiderato sia<br/>già stata raggiunta la temperatura<br/>ambiente impostata.</li> <li>Se l'ottimizzazione di accensione è disat-<br/>tiva, il riscaldamento viene acceso alle<br/>ore desiderate. La temperatura ambiente<br/>impostata viene raggiunta un po più tardi.</li> </ul> |
| 1) In base all'in                                | npianto installato può essere necessario                                                                                                    |

 In pase an implanto installato puo essere necessario selezionare un circuito di riscaldamento (circuito di riscaldamento 1...8), → capitolo 10, pag. 32.

# Impostare la soglia per la commutazione estate/inverno

#### 

# Danni all'impianto!

 Se sussiste il pericolo di gelo non commutare sul funzionamento estivo.

#### Menu: Commut. estate/inverno

| Voce di menu              | Descrizione                                                                                                    |
|---------------------------|----------------------------------------------------------------------------------------------------|
| Commut.<br>estate/inverno | <ul> <li>In estate è possibile spegnere il funzionamento in riscaldamento (Costante estate).</li> <li>Il funzionamento in riscaldamento può essere spento in base alla temperatura esterna (funzionamento estivo da.; disponibile solo se nel circuito di riscaldamento è attivo l'esercizio automatico).</li> <li>Il funzionamento in riscaldamento può essere attivo ininterrottamente (Costante inverno). Il generatore di calore tuttavia è in funzione solo se nell'abitazione è troppo freddo.</li> </ul> |
|                           | Se sono installati più circuiti di riscaldamento<br>sarà invece mostrata questa voce di menu<br>Circ. risc. 1 8.                                                                                                    |

Tab. 6
 Impostazioni per l'ottimizzazione attivazione dei programmi orario

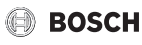

| Voce di menu                                   | Descrizione                                                                                                    |
|------------------------------------------------|----------------------------------------------------------------------------------------------------|
| funziona-<br>mento estivo<br>da. <sup>1)</sup> | Se la temperatura esterna attenuata <sup>2)</sup> supera<br>la soglia di temperatura qui impostata, il<br>riscaldamento viene spento. Se la tempera-<br>tura esterna attenuata scende al di sotto della<br>soglia di temperatura qui impostata di 1 °C, il<br>riscaldamento viene acceso. In caso di<br>impianto con diversi circuiti di riscaldamento<br>questa impostazione si riferisce al circuito di<br>riscaldamento corrispondente. |

- Disponibile solo in circuiti di riscaldamento in cui è attiva la commutazione estate/inverno in funzione della temperatura esterna.
- In caso di temperatura esterna attenuata le modifiche alla temperatura esterna misurata sono ritardate e le oscillazioni smorzate.
- Tab. 7 Impostazioni per la commutazione estate/inverno

#### 5.3 Impostazioni per l'acqua calda sanitaria

# Attivare immediatamente la produzione di acqua calda sanitaria

#### Menu: Carico unico

| Voce di menu                                    | Descrizione                                                                                                    |
|-------------------------------------------------|----------------------------------------------------------------------------------------------------|
| Avviare<br>adesso / Inter-<br>rompere<br>adesso | Dopo l'attivazione del carico unico, l'acqua<br>calda sanitaria viene riscaldata alla tempera-<br>tura impostata per la durata di mantenimento<br>impostata. Se il carico unico è attivo, la dici-<br>tura Avviare adesso nel menu viene sostituita<br>da Interrompere adesso. Con la selezione di<br>questa impostazione, il carico unico può<br>essere arrestato immediatamente. |
| Temperatura                                     | Temperatura dell'acqua calda sanitaria desiderata ( $15^{\circ} \dots 60 {}^{\circ}C^{1}$ ) per il carico unico                                                                                                    |
| Durata                                          | Durata del carico unico (15 minuti 48 ore)                                                                                                    |

 Il tecnico specializzato può modificare il valore massimo solo per il EMS 2 generatore di calore o per la produzione di acqua calda sanitaria tramite i moduli MM 100/MM 200 nel menu di servizio.

Tab. 8 Impostazioni per il carico unico

### Impostazione della temperatura dell'acqua calda sanitaria Menu: Impostazioni temperatura

| Voce di menu              | Descrizione                                                                                                    |
|---------------------------|----------------------------------------------------------------------------------------------------|
| ACS                       | Temperatura desiderata dell'acqua calda sanitaria ( $15^{\circ}$ $60^{\circ}C^{1}$ ) per il tipo di funzio-<br>namento ACS. Se è attivo il funzionamento automatico, il programma orario dell'acqua calda sanitaria commuta ad ogni avvio del riscaldamento impostato a questa tempera-<br>tura. Non è possibile impostare una tempera-<br>tura inferiore alla temperatura per ACS ridotta. |
| ACS ridotta <sup>2)</sup> | Temperatura dell'acqua calda sanitaria desi-<br>derata per il tipo di funzionamento ACS<br>ridotta. Se è attivo il funzionamento automa-<br>tico, il programma orario commuta ad ogni<br>avvio del riscaldamento impostato a questa<br>temperatura.                                                                                                    |

- 1) Il valore massimo può essere modificato dal vostro tecnico specializzato nel menu di servizio.
- Disponibile solo se è installato un accumulatore/bollitore ACS e con determinati tipi di apparecchi o con regolazione di acqua calda sanitaria tramite un modulo separato.
- Tab. 9Impostazioni delle temperature per l'acqua calda<br/>sanitaria

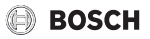

# Impostare il programma orario per la produzione di acqua calda sanitaria

# Menu: Programma orario

| Voce di menu               | Descrizione                                                                                                    |
|----------------------------|----------------------------------------------------------------------------------------------------|
| Tipo di funzio-<br>namento | <ul> <li>La produzione di acqua calda sanitaria<br/>può essere collegata al programma orario<br/>del riscaldamento (Come prog. orario<br/>circ. risc.).</li> <li>Con Proprio programma orario è possi-<br/>bile impostare un programma orario<br/>dedicato alla produzione di acqua calda<br/>sanitaria, che lavora in modo indipen-<br/>dente dal programma orario del riscalda-<br/>mento.</li> <li>Impostando Sempre acceso - ACS ridotto<br/>oppure Sempre acceso - ACS, la produ-<br/>zione di acqua calda sanitaria è sempre<br/>attiva.</li> <li>Con Off la produzione di acqua calda<br/>sanitaria o il mantenimento della tempe-<br/>ratura sono disattivati.</li> </ul> |
| Mio prog. ora-<br>rio ACS. | Per ogni giorno, o per ogni gruppo di giorni, è<br>possibile impostare 6 orari di commutazione.<br>A ogni orario di commutazione è possibile<br>assegnare uno dei tre tipi di funzionamento<br>possibili nel funzionamento automatico. La<br>durata minima di un intervallo di tempo tra<br>due tempi di commutazione è di 15 minuti.                                                                                                    |
| Ripristinare<br>prog.      | Questa voce di menu consente di resettare il<br>programma orario del sistema di acqua calda<br>sanitaria alle impostazioni di fabbrica.                                                                                                    |

 Tab. 10
 Impostazioni del programma orario per l'acqua calda sanitaria

# Impostazioni per il ricircolo dell'acqua calda sanitaria Menu: Ricircolo

| Voce di menu                    | Descrizione                                                                                                    |
|---------------------------------|----------------------------------------------------------------------------------------------------|
| Tipo di funzio-<br>namento      | <ul> <li>Il ricircolo può essere disinserito in modo<br/>permanente (Off). Se si seleziona l'impo-<br/>stazione On, la pompa di ricircolo fun-<br/>ziona in base all'impostazione operata in<br/>Frequenza di avviamento. Il programma<br/>orario per la pompa di ricircolo sanitario<br/>non è attivo.</li> <li>Il ricircolo può essere collegato al pro-<br/>gramma orario per la produzione di<br/>acqua calda sanitaria (Come sistema ACS<br/>I o II).</li> <li>Con Proprio programma orario è possi-<br/>bile impostare un programma orario<br/>dedicato alla pompa per ricircolo sanita-<br/>rio, che lavora in modo indipendente dal<br/>programma orario per la produzione di<br/>acqua calda sanitaria.</li> </ul> |
| Frequenza di<br>avviamento      | La frequenza di avviamento definisce quante<br>volte in un'ora la pompa per ricircolo sanitario<br>deve entrare in funzione, ogni volta per tre<br>minuti (1 x 3 minuti/h 6 x 3 minuti/h) o se<br>deve funzionare in modo continuo. In ogni<br>caso, il ricircolo funziona solo durante gli<br>intervalli impostati nel programma orario.                                                                                                    |
| Mio prog. ora-<br>rio ricircolo | Per ogni giorno, o per ogni gruppo di giorni, è<br>possibile impostare 6 orari di commutazione.<br>Per ogni orario di commutazione, la pompa di<br>ricircolo sanitario può essere inserita o disin-<br>serita. La durata minima di una sezione tem-<br>porale tra due punti di commutazione è di<br>15 minuti.                                                                                                    |
| Ripristinare prog.              | Il programma orario per il ricircolo dell'acqua<br>calda sanitaria viene resettato e viene ripristi-<br>nata l'impostazione di fabbrica.                                                                                                    |

Tab. 11 Impostazioni per il ricircolo

#### **Disinfezione termica**

# AVVERTENZA

#### pericolo di morte dovuto a legionella!

In caso di temperature dell'acqua calda sanitaria troppo basse, nell'acqua calda si può formare la legionella.

- Attivare la disinfezione termica -oppure-
- Far impostare il riscaldamento giornaliero dal tecnico specializzato nel menu di servizio.
- Attenersi alla normativa nazionale e locale vigente circa la gestione ACS.

# i

Se nel generatore di calore è impostata e attiva la disinfezione termica, le impostazioni effettuate nel termoregolatore non hanno alcuna influenza sulla disinfezione termica.

# 

#### Pericolo di ustioni!

Quando viene attivata la funzione di disinfezione termica o di riscaldamento giornaliero per evitare la legionella, l'acqua viene riscaldata una volta a più di 60 °C (ad es. martedì notte alle ore 02:00).

- Eseguire la disinfezione termica/il riscaldamento quotidiano solo al di fuori dei normali orari di funzionamento.
- Assicurarsi che sia stato installato un miscelatore per ACS. In caso di dubbio rivolgersi al tecnico specializzato.

#### Menu: Disinfezione termica

| Voce di menu                                    | Descrizione                                                                                                    |
|-------------------------------------------------|----------------------------------------------------------------------------------------------------|
| Avviare                                         | Solo se qui è impostato Auto, l'intero volume<br>di acqua calda sanitaria viene riscaldato auto-<br>maticamente una volta alla settimana o quoti-<br>dianamente alla temperatura impostata. |
| Avviare<br>adesso / Inter-<br>rompere<br>adesso | Avvio o interruzione immediata della disinfe-<br>zione termica, indipendentemente dal giorno<br>della settimana stabilito                                                                   |
| Temperatura                                     | Temperatura dell'intero volume di acqua<br>calda sanitaria in caso di disinfezione termica<br>(65 80 °C)                                                                                    |

| Voce di menu              | Descrizione                                                                                                    |
|---------------------------|----------------------------------------------------------------------------------------------------|
| Giorno della<br>settimana | Giorno della settimana nel quale viene ese-<br>guita automaticamente la disinfezione ter-<br>mica settimanale, oppure la disinfezione<br>termica giornaliera |
| Ora                       | Orario per l'avvio automatico della disinfe-<br>zione termica                                                                                                |

Tab. 12 Impostazioni per la disinfezione termica

#### Rinominare il sistema di acqua calda sanitaria Menu: Rinominare il sistema ACS.

Questo menu è disponibile solo in impianti con due sistemi di acqua calda sanitaria.

Questo menu consente di adattare la denominazione dei sistemi di acqua calda sanitaria per poterli associare più facilmente. Il nome del sistema selezionato può essere modificato nello stesso modo utilizzato per i nomi dei circuiti di riscaldamento.

### 5.4 Impostazione della funzione di ventilazione Menu: Ventilazione

| Voce di menu               | Descrizione                                                                                                    |
|----------------------------|----------------------------------------------------------------------------------------------------|
| Tipo di funzio-<br>namento | <ul> <li>Selezionare la modalità operativa ventilazione.</li> <li>Riposo</li> <li>Ventilazione intensiva</li> <li>Auto (programma orario)</li> <li>In base al fabbisogno</li> <li>Bypass aria di ripresa</li> <li>Ventilazione party</li> <li>Funzione camino</li> <li>Livelli di potenza di ventilazione 1 4</li> <li>Ventilazione spenta</li> </ul> |
| Programma<br>orario        | Immettere il programma orario ventilazione.                                                                                                    |
| Resettare prog.<br>orario  | Ripristinare il programma orario ventila-<br>zione.                                                                                                    |
| Umidità<br>dell'aria       | Impostazione del livello di umidità dell'aria<br>desiderato:<br>• Asciutto<br>• Normale<br>• Umido                                                                                                    |
| Qualità dell'aria          | Impostazione del livello di qualità dell'aria<br>desiderato:<br>• Sufficiente<br>• Normale<br>• Alto                                                                                                    |

| Voce di menu                   | Descrizione                                                                                          |
|--------------------------------|----------------------------------------------------------------------------------------------------|
| Bypass                         | Aprire Bypass per più ore:                                                                           |
|                                | • Aperto                                                                                             |
|                                | Chiud.                                                                                               |
| Regol. temp.                   | Impostazione di Temp. aria aliment.:                                                                 |
| aria di adduz.                 | • Risc.                                                                                              |
|                                | Riscaldamento/raffrescamento                                                                         |
|                                | • Raffr.                                                                                             |
| -                              |                                                                                                    |
| lemp aria add                  | Impost. temp. aria alim. batteria di post-                                                           |
| Datt Flensc                    |                                                                                                    |
|                                | 10 <b>22</b> 30 °C                                                                                   |
| Intervallo sost.<br>filtro     | Impostare il periodo in mesi fino alla succes-<br>siva sostituzione del filtro.                      |
|                                | 1 <b>6</b> 12 mesi                                                                                   |
| Confer. sostit.<br>filtri      | È necessario sostituire i filtri sul vostro ven-<br>tilatore. Confermare la sostituzione dei filtri. |
| Rinominare<br>zona di ventila- | I nomi delle zone di ventilazione possono<br>essere modificati nello stesso modo con cui             |
| zione                          | si modificano i nomi dei circuiti di riscalda-                                                       |
|                                | mento. E cosi più facile selezionare la zona                                                         |
|                                | "Primo piano".                                                                                       |

Tab. 13 Funzioni di ventilazione

# 5.5 Impostazioni del programma ferie

Menu: Ferie

# ATTENZIONE

#### Danni all'impianto!

- In caso di assenza prolungata cambiare solo le impostazioni in Ferie.
- Dopo una lunga assenza controllare la pressione di funzionamento dell'impianto di riscaldamento, ed eventualmente del sistema solare termico, sul manometro.
- Non disinserire il sistema solare termico neppure in caso di assenza prolungata.

In un impianto con due o più circuiti di riscaldamento è possibile installare un termoregolatore ambiente opzionale per ogni circuito di riscaldamento. Quando al circuito di riscaldamento viene assegnato un CR 100/CR 100 RF come termoregolatore ambiente, questo stabilirà il programma ferie per il riscaldamento. Per questo circuito di riscaldamento il programma ferie quindi non può essere impostato su C 400/C 800. Il programma ferie di CR 100/CR 100 RF come termoregolatore d'ambiente non influisce sullo stato della produzione di acqua calda sanitaria.

| - |  |
|---|--|
|   |  |

Se per un circuito di riscaldamento è impostato il tipo di termoregolazione a temperatura costante, per questo circuito di riscaldamento non è disponibile nessun programma ferie.

### Menu: Ferie 1, Ferie 2, Ferie 3, Ferie 4 e Ferie 5

| Voce di menu                   | Descrizione                                                                                                    |
|--------------------------------|----------------------------------------------------------------------------------------------------|
| Periodo ferie                  | Impostare l'inizio e la fine dell'assenza<br>durante le ferie: il programma ferie viene<br>avviato alle ore 00:00 dell'inizio program-<br>mato. Il programma ferie viene avviato all'ora<br>d'inizio impostata alle ore 00:00. Il pro-<br>gramma ferie viene terminato alla fine pro-<br>gramma, alle ore 24:00.                                                                                                    |
| Circuiti di<br>riscald. e zone | Il programma ferie agisce sulle parti qui sele-<br>zionate dell'impianto. È possibile selezionare<br>solo i circuiti di riscaldamento, i sistemi ACS<br>e le zone di ventilazione effettivamente instal-<br>lati nell'impianto. I circuiti di riscaldamento<br>che sono associati a un'unità di servizio<br>CR 100 o CR 100 RF con funzione di termo-<br>regolatore ambiente non vengono visualiz-<br>zati. In tal caso, il programma ferie deve<br>essere impostato sul rispettivo termoregola-<br>tore ambiente. Ciò non vale per il termorego-<br>latore ambiente CR 10 e CR 10 H.                                                                                                    |
| Risc.                          | <ul> <li>Regolazione della temperatura ambiente per i<br/>circuiti di riscaldamento selezionati durante il<br/>periodo di ferie: <ul> <li>Off disattiva il riscaldamento completa-<br/>mente per il circuito di riscaldamento<br/>selezionato.</li> <li>Riduz. sposta il riscaldamento nei circuiti<br/>di riscaldamento selezionati sul tipo di<br/>funzionamento impostato dal tecnico<br/>specializzato (funzionamento ridotto,<br/>Soglia temperatura esterna, Soglia tem-<br/>peratura ambiente).</li> <li>Con Come sabato nel circuito di riscalda-<br/>mento selezionato, ogni giorno secondo il<br/>rispettivo programma orario attivo per il<br/>sabato (ferie da trascorrere in casa).</li> <li>Temperatura costante vale per tutto il<br/>periodo di ferie per il circuito di riscalda-<br/>mento selezionato.</li> </ul> </li> </ul> |

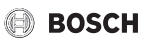

| Voce di menu | Descrizione                                                                                                    |
|--------------|----------------------------------------------------------------------------------------------------|
| ACS          | <ul> <li>Impostazioni acqua calda sanitaria per i<br/>sistemi di acqua calda sanitaria selezionati<br/>durante il periodo di ferie:</li> <li>Con Off durante tutto il periodo delle<br/>ferie non è disponibile acqua calda sani-<br/>taria.</li> <li>Off + disinf. term. On disattiva la produ-</li> </ul> |
|              | zione di acqua calda sanitaria, ma la<br>disinfezione termica viene eseguita gior-<br>nalmente o settimanalmente come impo-<br>stato.                                                                                                    |
|              | <ul> <li>Con l'opzione come sabato la produzione<br/>di acqua calda sanitaria dei sistemi ACS<br/>selezionati funziona ogni giorno come<br/>previsto dal relativo programma orario<br/>attivo per il sabato (ferie a casa).</li> </ul>                                                                      |
|              | Se le ferie si trascorrono a casa, i sistemi di<br>produzione di acqua calda sanitaria in Circuiti<br>di riscald. e zone non devono essere selezio-<br>nati, per avere disponibile l'acqua calda sani-<br>taria.                                                                                            |
| Ventilazione | Impostazioni della ventilazione per le zone di<br>ventilazione selezionate durante durante il<br>programma orario di ferie.                                                                                                    |
|              | <ul> <li>Con Come sabato, nelle zone di ventila-<br/>zione selezionate la ventilazione funziona<br/>ogni giorno come previsto dal relativo<br/>programma orario attivo per il sabato<br/>(ferie a casa).</li> </ul>                                                                                         |
|              | <ul> <li>In base al fabbisogno regola il livello di<br/>aerazione in base all'umidità dell'aria e<br/>alla qualità dell'aria.</li> </ul>                                                                                                    |
|              | Livello di aerazione 1 vale per tutto il<br>periodo di ferie per le zone di ventilazione<br>selezionate.                                                                                                    |
| Elimina      | Elimina tutte le impostazioni per il pro-<br>gramma ferie selezionato                                                                                                    |

Tab. 14 Impostazioni per il programma ferie

# 5.6 Impostazioni generali Menu: Impostazioni

| Voce di menu              | Descrizione                                                                                                    |
|---------------------------|----------------------------------------------------------------------------------------------------|
| Lingua                    | Lingua del testo visualizzato nel display                                                                                                    |
| Formato ora               | Modifica la rappresentazione dell'ora dal for-<br>mato 24 ore al formato 12 ore e viceversa.                                                                                                    |
| Ora                       | Tutti i programmi orari e la disinfezione ter-<br>mica funzionano in base a tale ora. Questo<br>menu consente di impostare l'ora.                                                                                                    |
| Formato data              | Modificare la rappresentazione della data.                                                                                                    |
| Data                      | In base a questa data funziona, tra gli altri, il<br>programma ferie. Da questa data viene deter-<br>minato anche il giorno attuale della setti-<br>mana, che ha effetto sul programma orario e,<br>ad esempio sulla disinfezione termica. In que-<br>sto menu è possibile impostare la data                                                                          |
| Comm. orario<br>autom.    | Attivare o disattivare il passaggio automatico<br>tra ora solare e ora legale. Se è impostato Sì<br>l'ora viene commutata automaticamente<br>(l'ultima domenica di marzo dalle 02:00 alle<br>03:00, l'ultima domenica di ottobre dalle<br>03:00 alle 02:00).                                                                                                    |
| Contrasto<br>display      | Modificare il contrasto (per una migliore leg-<br>gibilità)                                                                                                    |
| Calibr. sonda             | Correzione della temperatura ambiente                                                                                                    |
| temp. amb.                | visualizzata dal termoregolatore fino a ± 3 °C.                                                                                                    |
| Correzione<br>orario      | Correzione dell'ora dell'orologio interno del<br>termoregolatore in secondi/settimana                                                                                                    |
| Indicazione<br>standard   | Impostazioni per la visualizzazione delle tem-<br>perature aggiuntive nella visualizzazione<br>standard sul display                                                                                                    |
| Password<br>internet      | Password personale per il reset della connes-<br>sione Internet (disponibile solo se è installato<br>un modulo di comunicazione MB LAN o è<br>installata un'elettronica dell'apparecchio che<br>dispone di un modulo di comunicazione inte-<br>grato). Al prossimo accesso, ad es. con una<br>app, viene automaticamente richiesto di<br>inserire una nuova password. |
| Internet                  | Per realizzare/staccare la connessione a<br>Internet del modulo di comunicazione                                                                                                    |
| Config. menu<br>preferiti | Configurazione del menu Preferiti                                                                                                    |
| Preferiti                 | Configurazione del menu Preferiti   Selezione<br>di una funzione dal menu Preferiti                                                                                                    |

Tab. 15 Impostazioni generali

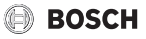

# 5.7 Impostazioni per altri sistemi o apparecchi

Se nell'impianto sono installati determinati sistemi o apparecchi, sono disponibili altre voci di menu. In base al sistema o all'apparecchio impiegato e ai gruppi o componenti collegati è possibile effettuare diverse impostazioni. Per ulteriori informazioni sulle impostazioni e funzioni consultare la documentazione tecnica del rispettivo sistema o apparecchio.

Sono possibili i seguenti altri sistemi e voci di menu:

• Sistemi ibridi: menu Impostazioni ibrido

# 6 Menu informazioni

Nel menu Informazioni possono essere richiamati in modo semplice i valori attuali e gli stati di funzionamento attivi dell'impianto. In questo menu non è possibile apportare modifiche.

Nelle varie voci di menu sono disponibili soltanto le informazioni relative alle parti dell'impianto effettivamente installate.

Per aprire il menu informazioni:

• Con visualizzazione standard premere il tasto info.

#### Menu: Risc.

| Voce di menu               | Descrizione                                                                                                    |
|----------------------------|----------------------------------------------------------------------------------------------------|
| Temp. amb.<br>impostata    | <ul> <li>Temperatura aria ambiente desiderata valida attualmente nel circuito di riscaldamento selezionato:</li> <li>può variare se è attivo l'esercizio automatico più volte al giorno</li> <li>Ha un valore fisso se è attivo il funzionamente manuale</li> </ul> |
| Temp. amb.<br>misurata     | Attuale temperatura aria ambiente misurata<br>nel circuito di riscaldamento selezionato                                                                                                    |
| Temp. mand.<br>misurata    | Attuale temperatura di mandata misurata nel circuito di riscaldamento selezionato                                                                                                    |
| Tipo di funzio-<br>namento | Tipo di funzionamento valido attualmente nel<br>circuito di riscaldamento selezionato (Off,<br>Risc., Riduz., Estate, Ferie oppure Manuale)                                                                                                    |

Tab. 16 Informazioni sul riscaldamento

#### Menu: ACS

| Voce di menu                 | Descrizione                                                                                                    |
|------------------------------|----------------------------------------------------------------------------------------------------|
| Temperatura<br>nominale      | Temperatura desiderata dell'acqua calda<br>sanitaria nel sistema di acqua calda sanitaria<br>selezionato           |
| Temp. misu-<br>rata          | Attuale temperatura dell'acqua calda sanita-<br>ria misurata nel sistema di acqua calda sani-<br>taria selezionato |
| Disinf. termic<br>accum. ACS | Disinfezione termica del bollitore (accumula-<br>tore per acqua calda sanitaria) attiva o non<br>attiva            |

Tab. 17 Informazioni sull'acqua calda sanitaria

#### Menu: Ventilazione

| Voce di menu                   | Descrizione                                                                                                  |
|--------------------------------|----------------------------------------------------------------------------------------------------|
| Tipo di funziona-<br>mento     | Tipo di funzionamento e livello di potenza<br>di ventilazione attualmente selezionati                        |
| Temperatura<br>esterna         | Visualizzazione della Temperatura esterna                                                                    |
| Temp. aria ali-<br>ment.       | Visualizzazione della Temp. aria aliment.                                                                    |
| Temp. aria<br>ripresa          | Visualizzazione della Temp. aria ripresa                                                                     |
| Temp. aria esau-<br>sta smalt. | Visualizzazione della Temp. aria esausta smalt.                                                              |
| Temp aria add<br>Batt Prerisc  | Visualizzazione della temperatura dell'aria<br>di alimentazione della batteria di scambio<br>termoventilante |
| Umid. aria di<br>ripr.         | Visualizzazione dell'umidità dell'aria di<br>ripresa                                                         |
| Qual. aria di ripr.            | Visualizzazione della qualità dell'aria di<br>ripresa                                                        |
| Um. aria t.reg.<br>amb.        | Visualizzazione dell'Umidità dell'aria nel<br>luogo di posa del telecomando                                  |
| Umid. aria amb.                | Visualizzazione della Umid. aria amb.                                                                        |
| Qual. aria amb.                | Visualizzazione della Qual. aria amb.                                                                        |
| Bypass                         | Visualizzazione dell'impostazione bypass                                                                     |
| Durata residua<br>del filtro   | Visualizzazione della durata in giorni fino alla successiva sostituzione del filtro                          |

Tab. 18 Informazioni sull'impianto di ventilazione

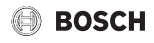

#### Menu: Solare

| Voce di menu                                    | Descrizione                                                                                                    |
|-------------------------------------------------|----------------------------------------------------------------------------------------------------|
| Sonda solare<br>(rappresenta-<br>zione grafica) | Temperature attuali misurate, con visualizza-<br>zione della posizione della sonda di tempera-<br>tura selezionata nell'idraulica del sistema<br>solare termico (con rappresentazione grafica<br>degli stati di funzionamento attuali degli<br>attuatori del sistema solare termico) |
| Apporto<br>solare                               | Apporto solare della settimana precedente;<br>apporto solare della settimana attuale; e<br>apporto totale del sistema solare termico<br>dalla messa in funzione del sistema stesso                                                                                                   |

Tab. 19 Informazioni sul sistema solare termico

#### Menu: Temperatura esterna

Questo menu è disponibile solo se è installata una sonda di temperatura esterna.

In questo menu viene visualizzata l'attuale temperatura esterna misurata. Qui si trova inoltre il diagramma dell'andamento della temperatura esterna del giorno attuale e di quello precedente (dalle ore 00:00 alle ore 24:00, rispettivamente).

#### Menu: Internet

| Voce di menu           | Descrizione                                                                                             |
|------------------------|----------------------------------------------------------------------------------------------------|
| Collegamento<br>IP     | Stato del collegamento tra il modulo di comu-<br>nicazione e il router                                  |
| Collegamento<br>server | Stato della connessione tra il modulo di<br>comunicazione e Internet (tramite il router)                |
| Rete connessa          | Stato del collegamento tra il modulo di comu-<br>nicazione e la rete e visualizzazione di WLAN-<br>SSID |
| Indirizzo IP           | Indirizzo IPv4 del modulo di comunicazione                                                              |
| Versione SW            | Versione del software del modulo di comuni-<br>cazione                                                  |
| Dati di login          | Nome e password di log-in per accedere<br>all'app per il comando dell'impianto con uno<br>smartphone    |
| Indirizzo MAC          | Indirizzo MAC del modulo di comunicazione                                                               |

Tab. 20 Informazioni sulla connessione Internet

#### Menu: Info sistema 1)

| Voce di menu                | Descrizione                                                                                                    |
|-----------------------------|----------------------------------------------------------------------------------------------------|
| Avvii brucia-<br>tore       | Numero degli avvii del bruciatore dalla messa<br>in funzione dell'impianto                                                                          |
| Tempo di funz.<br>del bruc. | Ore di funzionamento del bruciatore<br>(componenti collegati al generatore)                                                                         |
| Temp. acc.<br>inerziale     | Temperatura dell'accumulatore inerziale pre-<br>riscaldato dal solare (solo con tecnologia<br>solare termica)                                       |
| Pressione<br>idraulica      | Pressione d'esercizio sul sensore di pres-<br>sione dell'acqua elettronico                                                                          |
| Codice fun-<br>zione        | Stato dell'apparecchio sotto forma di un<br>codice di stato (ad esempio blocco di ciclo<br>(antipendolazione) attivo) o di un codice<br>disfunzione |
| Codice stato                | Stato dell'apparecchio sotto forma di codice di stato                                                                                               |
| Consumo<br>energ.           | Vedere tabella 22.                                                                                                    |

Tab. 21 Informazioni di sistema

Sottomenu: Consumo energ.<sup>2)</sup>

La visualizzazione delle informazioni sul consumo energetico non è disponibile con tutti i generatori di calore.

A seconda del tipo di sistema installato, i valori di consumo effettivi possono differire dai valori visualizzati sul termoregolatore.

Il valore di consumo visualizzato per gli ultimi 30 giorni è la media giornaliera nel periodo di tempo considerato. Questo valore, come pure il consumo nelle ultime 24 ore, viene aggiornato una volta al giorno a mezzanotte. Il valore di consumo 24 h si riferisce pertanto al consumo del giorno precedente.

Se nelle ultime 24 h il sistema è stato sottoposto a un carico più elevato del solito, è normale che il valore sulle 24 h risulti superiore al valore medio degli ultimi 30 giorni.

| Voce di menu        | Descrizione                                                                     |
|---------------------|---------------------------------------------------------------------------------|
| 24h: gas risc.      | Energia consumata come gas per il riscalda-<br>mento ieri                       |
| 24h: corrente risc. | Energia consumata come corrente per il riscaldamento ieri                       |
| 24h: gas ACS        | Energia consumata come gas per la produ-<br>zione di acqua calda sanitaria ieri |

- Disponibile solo senza modulo per funzionamento in cascata (ad es. MC 400) con determinati tipi di generatori di calore.
- 2) Sottomenu del menu Info sistema

| Voce di menu                  | Descrizione                                                                                                    |
|-------------------------------|----------------------------------------------------------------------------------------------------|
| 24h: corrente<br>ACS          | Energia consumata come corrente per la pro-<br>duzione di acqua calda sanitaria ieri                                                                     |
| 24h: corrente ventilazione    | Energia consumata come corrente per la ven-<br>tilazione ieri                                                                                            |
| 30d: gas risc.                | Energia utilizzata negli ultimi 30 giorni, come<br>media giornaliera, sotto forma di gas per il<br>riscaldamento                                         |
| 30d: corrente risc.           | Energia utilizzata negli ultimi 30 giorni, come<br>media giornaliera, sotto forma di corrente<br>elettrica per il riscaldamento                          |
| 30d: gas ACS                  | Energia utilizzata negli ultimi 30 giorni, come<br>media giornaliera, sotto forma di gas per la<br>produzione di acqua calda sanitaria                   |
| 30d: corrente<br>ACS          | Energia utilizzata negli ultimi 30 giorni, come<br>media giornaliera, sotto forma di corrente<br>elettrica per la produzione di acqua calda<br>sanitaria |
| 30gg: cor-<br>rente ventilaz. | Energia elettrica utilizzata per la ventilazione<br>negli ultimi 30 giorni, espressa come media<br>giornaliera                                           |

Tab. 22 Dati sul consumo energetico dettagliato

#### Consumo energ.

I valori visualizzati relativi a consumi energetici, quantità di calore ed efficienza dell'apparecchio (nel seguito "valori di consumo") sono calcolati sulla base dei dati dell'apparecchio e dei valori di misura. I valori di consumo visualizzati sono pertanto soltanto una stima (interpolazione).

In condizioni reali, sono molti i fattori che influiscono sul consumo energetico. I valori di consumo concreti sono influenzati ad esempio da:

- · Installazione/esecuzione dell'impianto di riscaldamento,
- Comportamento dell'utente
- Condizioni ambientali stagionali
- Componenti utilizzati

I valori di consumo visualizzati si riferiscono esclusivamente alla caldaia. I valori di consumo di altri componenti dell'impianto di riscaldamento nel suo complesso (sistema di riscaldamento completo con tutti i suoi componenti), come ad es. circolatori di riscaldamento esterni o valvole, non vengono presi in considerazione. Pertanto, nelle reali condizioni di funzionamento possono esservi differenze notevoli tra i valori di consumo visualizzati e quelli effettivi. La visualizzazione dei valori di consumo ha lo scopo di consentire un confronto relativo del consumo energetico nel tempo (confronto giornaliero, settimanale o mensile). I consumi calcolati possono quindi essere superiori o inferiori alla realtà. Questi valori non possono essere utilizzati per operazioni vincolanti di gestione contabile.

| Voce di menu | Descrizione                                                                                               |
|--------------|----------------------------------------------------------------------------------------------------|
| Gas          | Consumo totale di gas con suddivisione per<br>riscaldamento e produzione di acqua calda<br>sanitaria      |
| Corrente     | Consumo totale di corrente con suddivisione<br>per riscaldamento e produzione di acqua<br>calda sanitaria |

Tab. 23 Dati sul consumo energetico cumulativo

#### Produz. di energ.

| Voce di menu | Descrizione                               |
|--------------|-------------------------------------------|
| Totale (kWh) | Energia termica totale in kWh             |
| Riscaldare   | Energia consumata per il riscaldamento in |
| (kWh)        | kWh                                       |
| Acqua calda  | Energia consumata per la produzione di    |
| sanit. (kWh) | acqua calda sanitaria in kWh              |

Tab. 24 Dati sull'energia prodotta

#### Efficienza energetica

| Voce di menu | Descrizione                                                                     |
|--------------|---------------------------------------------------------------------------------|
| Totale       | Efficienza energetica totale in percentuale                                     |
| Risc.        | Efficienza energetica per il riscaldamento in percentuale                       |
| ACS          | Efficienza energetica per la produzione di acqua calda sanitaria in percentuale |

Tab. 25 Dati per l'efficienza energetica

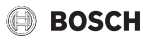

#### Menu: Gen.Calore.Altern.(AWE)install. (Generatore di calore alternativo)

| Voce di menu                        | Descrizione                                                                                                    |
|-------------------------------------|----------------------------------------------------------------------------------------------------|
| Acc. inerziale                      | Visualizzazione della temperatura dell'accu-<br>mulatore inerziale e dello stato del circolatore<br>di carico inerziale |
| T. fumi<br>Gen.Cal.Alt.<br>(AWE)    | Temperatura gas combusti sul generatore di<br>calore alternativo                                                        |
| T. mand.<br>Gen.Cal.Alt.<br>(AWE)   | Temperatura di mandata del carico accumu-<br>latore inerziale                                                           |
| Temp. rit.<br>Gen.Cal.Alt.<br>(AWE) | Temperatura di ritorno del carico accumula-<br>tore inerziale                                                           |
| Temp. mand.<br>sistema              | Temperatura di mandata del sistema di riscal-<br>damento                                                                |
| Temp. ritorno<br>sistema            | Temperatura di ritorno del sistema di riscal-<br>damento                                                                |
| Bruc.                               | Stato del generatore di calore alternativo<br>on   off                                                                  |
| Impostazione<br>potenza             | Indicazione della potenza per il generatore di calore alternativo                                                       |
| Blocco caldaia                      | Stato del blocco caldaia per il generatore di calore                                                                    |
| Tempo di<br>blocco residuo          | Tempo di blocco residuo fino all'abilitazione del generatore di calore                                                  |
| T. blocco res.<br>ACS               | Tempo di blocco residuo fino all'abilitazione<br>del generatore di calore (acqua calda sanita-<br>ria)                  |
| Bypass cal-<br>daia                 | Stato della valvola di bypass della caldaia<br>on   off                                                                 |
| Pos. miscel.<br>bypass inerz.       | Posizione della valvola miscelatrice per<br>bypass inerziale                                                            |
| Pos. miscel.<br>innalz. rit.        | Posizione della valvola miscelatrice per<br>l'aumento della temperatura di ritorno                                      |
| Valvolabypass<br>inerz.             | Stato della valvola di bypass inerziale<br>on   off                                                                     |

Tab. 26 Generatore di calore alternativo

#### Disfunzioni

#### Menu: Sistema ibrido

| Voce di menu          | Descrizione                                                                                       |
|-----------------------|---------------------------------------------------------------------------------------------------|
| Gen di cal.<br>attivo | Generatore di calore momentaneamente attivo                                                       |
| Dati funz.            | Visualizzazione delle ore di funzionamento e<br>del numero di avviamenti della pompa di<br>calore |
| Consumo<br>energ.     | Consumo energetico della pompa di calore                                                          |
| Produz. di<br>energ.  | Energia termica generata                                                                          |
| Ingressi              | Stato degli ingressi per fotovoltaico e Smart<br>Grid                                             |

Tab. 27 Sistema ibrido

# 7 Disfunzioni

#### Se non è possibile eliminare una disfunzione:

- ► confermare la disfunzione.
- ► Eventuali altre disfunzioni attive vengono visualizzate premendo il tasto .
- Avvisare il tecnico specializzato o il servizio di assistenza clienti e comunicare il codice disfunzione, il codice supplementare e il numero di identificazione del termoregolatore.

Tab. 28 Il n. di ident. deve essere inserito dal tecnico specializzato.

# 8 Protezione ambientale e smaltimento

La protezione dell'ambiente è un principio fondamentale per il gruppo Bosch.

La qualità dei prodotti, il risparmio e la tutela dell'ambiente sono per noi obiettivi di pari importanza. Ci atteniamo scrupolosamente alle leggi e alle norme per la protezione dell'ambiente.

Per proteggere l'ambiente impieghiamo la tecnologia e i materiali migliori tenendo conto degli aspetti economici.

#### Imballo

Per quanto riguarda l'imballo ci atteniamo ai sistemi di riciclaggio specifici dei rispettivi paesi, che garantiscono un ottimale riutilizzo.

Tutti i materiali impiegati per gli imballi rispettano l'ambiente e sono riutilizzabili.

#### Apparecchi obsoleti

Gli apparecchi dismessi contengono materiali che possono essere riciclati.

l componenti sono facilmente separabili. Le materie plastiche sono contrassegnate. In questo modo è possibile classificare i vari componenti e destinarli al riciclaggio o allo smaltimento.

#### Apparecchi elettronici ed elettrici di generazione precedente

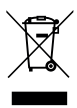

Questo simbolo significa che il prodotto non può essere smaltito insieme agli altri rifiuti, ma deve essere conferito nelle aree ecologiche adibite alla raccolta, al trattamento, al riciclaggio e allo smaltimento dei rifiuti.

Il simbolo è valido nei Paesi in cui vigono norme sui rifiuti elettronici, ad es. la "Direttiva europea 2012/19/CE sui rifiuti di apparecchiature elettriche ed elettroniche". Tali norme definiscono nei singoli Paesi le condizioni generali per la restituzione e il riciclaggio di rifiuti di apparecchiature elettriche ed elettroniche.

Poiché gli apparecchi elettronici possono contenere sostanze pericolose, devono essere riciclati in modo responsabile per limitare il più possibile eventuali danni ambientali e pericoli per la salute umana. Il riciclaggio dei rifiuti di apparecchiature elettriche ed elettroniche contribuisce inoltre a preservare le risorse naturali.

Per maggiori informazioni sullo smaltimento ecologico dei rifiuti di apparecchiature elettriche ed elettroniche invitiamo a rivolgersi agli enti locali preposti, all'azienda di smaltimento rifiuti di competenza o al rivenditore presso il quale si è acquistato il prodotto.

Per ulteriori informazioni consultare: www.weee.bosch-thermotechnology.com/

# 9 Informativa sulla protezione dei dati

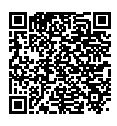

Robert Bosch S.p.A., Società Unipersonale, Via M.A. Colonna 35, 20149 Milano, Italia, elabora informazioni su prodotti e installazioni, dati tecnici e di collegamento, dati di comunicazione, dati di cronologia clienti e registra-

zione prodotti per fornire funzionalità prodotto (art. 6 (1) sottopar. 1 (b) GDPR), per adempiere al proprio dovere di vigilanza unitamente a ragioni di sicurezza e tutela del prodotto (art. 6 (1) sottopar. 1 (f) GDPR), per salvaguardare i propri diritti in merito a garanzia e domande su registrazione di prodotti (art. 6 (1) sottopar. 1 (f) GDPR), nonché per analizzare la distribuzione dei prodotti e fornire informazioni personalizzate e offerte correlate al prodotto (art. 6 (1) sottopar. 1 (f) GDPR). Al fine di fornire servizi come vendita e marketing, gestione contratti e pagamenti, programmazione servizi hotline e data hosting possiamo commissionare e trasferire dati a fornitori di servizi esterni e/o aziende affiliate a Bosch. Talvolta, ma soltanto con adeguata garanzia di tutela, i dati personali potrebbero essere trasferiti a destinatari non ubicati nello Spazio Economico Europeo. Ulteriori informazioni sono disponibili su richiesta. Può rivolgersi al Titolare del trattamento dei dati presso Data Protection Officer, Information Security and Privacy (C/ISP), Robert Bosch GmbH, Postfach 30 02 20, 70442 Stoccarda, GERMANIA.

Ha il diritto di opporsi in qualsiasi momento al trattamento dei dati personali in base all'art. 6 (1) sottopar. 1 (f) GDPR in riferimento alla sua situazione in particolare o in caso di utilizzo a fini di direct marketing. Per esercitare tali diritti ci contatti tramite **DPO@bosch.com**. Segua il Codice QR-per ulteriori informazioni.

# 10 Panoramica Menu principale

i

Non tutti i menu sono visualizzati a seconda dell'impianto di riscaldamento e dei componenti installati.

#### Generatore di calore<sup>1)</sup>

- Attivare la mod. emerg.
- Disattiv. la mod. emerg.
- Disponibile solo senza modulo per funzionamento in cascata (ad es. MC 400) con determinati tipi di generatori di calore.

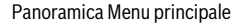

# 创 BOSCH

- Mod. emerg. temp. mand. (temperatura di mandata per la modalità di emergenza)
- Risc.
- Temp. max. riscaldamento (temperatura massima acqua di riscaldamento)
- ACS
- Comfort ACS
- Modalità operativa ACS
- Modalità blocco

#### 🎞 Risc.

- Impostazioni temperatura<sup>1)</sup>
  - Risc.
  - Riduz.
- Soglia di attenuazione<sup>2)</sup>
- Tipo di funzionamento<sup>3)</sup>
- Programma orario
  - Tipo di prog. orario
  - Attivare programma orario
  - Mio programma orario 1
  - Ripristinare prog. (resettare il programma)
  - Mio programma orario 2
  - Ripristinare prog. (resettare il programma)
  - Rinominare il prog. orario (rinominare il programma orario)
- Ott. inserimento prog. or. (ottimizzazione inserimento del programma orario)
- Commut. estate/inverno (commutazione ora solare/ora legale)
  - Commut. estate/inverno (commutazione ora solare/ ora legale)
  - funzionamento estivo da.
  - Rinominare il circ. di risc.<sup>4)</sup>

# - ACS

- Carico unico
  - Avviare adesso
  - Interrompere adesso
  - Temperatura
- 1) Solo per Tipo di prog. orario > 2 livelli di temperatura.
- 2) Solo per Tipo di prog. orario > Temp. liberamente impostabile.
- 3) Disponibile solo con un circuito di riscaldamento a temperatura "costante".
- 4) Disponibile solo con 2 o più circuiti di riscaldamento.

- Durata
- Impostazioni temperatura
  - ACS
  - ACS ridotta<sup>5)</sup>
- Programma orario
  - Tipo di funzionamento
  - Mio prog. orario ACS. (programma orario ACS)
  - Ripristinare prog. (reset programma orario ACS)
- Ricircolo
  - Tipo di funzionamento
  - Frequenza di avviamento
  - Mio prog. orario ricircolo (programma orario ricircolo)
  - Ripristinare prog. (reset programma orario ricircolo)
- Disinfezione termica
  - Avviare
  - Avviare adesso
  - Interrompere adesso
  - Temperatura
  - Giorno della settimana
  - Ora
- Rinominare il sistema ACS.<sup>6)</sup> (Ridenominare il sistema di acqua calda sanitaria)

#### \lambda Ventilazione

- Tipo di funzionamento
- Programma orario
- Resettare prog. orario (resettare il programma orario)
- Umidità dell'aria
- Qualità dell'aria
- Bypass
- Regol. temp. aria di adduz.
- Temp aria add Batt Prerisc (temperatura aria di alimentazione post-riscaldamento)
- Intervallo sost. filtro
- Confer. sostit. filtri
- Rinominare zona di ventilazione

#### 🛱 Ferie

### 🖌 Impostazioni

- Lingua
- 5) Disponibile solo se è installato un accumulatore/bollitore di ACS.
- 6) Disponibile solo con 2 sistemi di acqua calda sanitaria.

- Formato ora
- Ora
- Formato data
- Data
- Comm. orario autom. (commutazione automatica dell'ora)
- Contrasto display
- Calibr. sonda temp. amb. (calibrazione sonda di temperatura ambiente)
- Correzione orario
- Indicazione standard
- Password internet<sup>1)</sup>
- Internet
- Config. menu preferiti (configurazione menu Preferiti)
- Preferiti

#### 🕼 Sistema ibrido

- Rapporto energia/prezzo
- Fatt. amb. Combustibile (fattore ambientale combustibile)
- Fatt. amb. Elettricità (fattore ambientale elettricità)
- Funzionamento silenzioso
- ACS

# 11 Panoramica del menu Info

- Risc.
- Temp. amb. impostata (temperatura ambiente impostata)
- Temp. amb. misurata (temperatura ambiente misurata)
- Temp. mand. misurata (temperatura di mandata misurata)
- Tipo di funzionamento

#### ACS

- Temperatura nominale
- Temp. misurata (temperatura misurata dell'ACS)
- Disinf. termic accum. ACS (disinfezione termica dell'accumulatore/bollitore dell'ACS)

#### Ventilazione

- Tipo di funzionamento
- Temperatura esterna
- Disponibile solo se è presente un modulo di comunicazione (ad es. MB LAN) o un'elettronica dell'apparecchio con interfaccia di comunicazione integrata.

- Temp. aria aliment.
- Temp. aria ripresa
- Temp. aria esausta smalt.
- Temp aria add Batt Prerisc (temperatura aria di alimentazione post-riscaldamento)
- Umid. aria di ripr.
- Qual. aria di ripr.
- Um. aria t.reg. amb. 1...4 (umidità dell'aria termoregolatore ambiente 1...4)
- Umid. aria amb.
- Qual. aria amb.
- Bypass
- Durata residua del filtro

#### Solare

- Sonda solare
- Apporto solare

#### Temperatura esterna

- Andamento della temp. esterna
- Temperatura esterna
- Temperatura esterna radio<sup>2)</sup>

### Internet 3)

- Collegamento IP
- Collegamento server
- Rete connessa
- Indirizzo IP
- Versione SW
- Dati di login
- Indirizzo MAC

#### Info sistema<sup>4)</sup>

- Avvii bruciatore
- Tempo di funz. del bruc.
- Temp. acc. inerziale
- 2) Disponibile solo se è installata una sonda della temperatura esterna radio.
- Disponibile solo se è presente un modulo di comunicazione (per es. MB LAN) o un'elettronica dell'apparecchio con interfaccia di comunicazione integrata.
- Disponibile solo senza modulo per funzionamento in cascata (ad es. MC 400) con determinati tipi di generatori di calore.

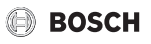

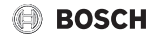

- Pressione idraulica
- Codice funzione
- Codice stato
- Consumo energ.

#### Consumo energ.<sup>1)</sup>

- 24h: gas risc.
- 24h: corrente risc.
- 24h: gas ACS
- 24h: corrente ACS
- 24h: corrente ventilazione
- 30d: gas risc.
- 30d: corrente risc.
- 30d: gas ACS
- 30d: corrente ACS
- 30gg: corrente ventilaz.

#### Cella a combustibile

- Stato
- Dati energia
  - Produzione
  - Consumo
- Risparmio CO2 (kg)
- Ore di funzionam.
- Parametri rete
  - Prot. ritorno tensione
  - Prot. aumento tens. U> (protezione aumento tensione U>)
  - Prot. aumento tens. U>> (protezione aumento tensione U>>)
  - Prot. ritorno frequenza
  - Prot. aumento frequenza

#### Consumo energ.

- Gas
- Corrente

#### Produz. di energ.

- Totale (kWh)
- Riscaldare (kWh)
- Acqua calda sanit. (kWh)

#### Efficienza energetica

- Totale
- Risc.
- ACS

#### Gen.Calore.Altern.(AWE)install. (Generatore di calore alternativo)

- Acc. inerziale
  - Temp. acc. inerz. sup. (Temperatura superiore accumulatore inerziale)
  - Temp. media acc. inerz. (Temperatura intermedia accumulatore inerziale)
  - Temp.acc. inerz. inf. (Temperatura inferiore accumulatore inerziale)
  - Pompa carico acc. inerz.
- T. fumi Gen.Cal.Alt.(AWE) (Temperatura gas combusti AWE)
- T. mand. Gen.Cal.Alt.(AWE) (Temperatura di mandata AWE)
- Temp. rit. Gen.Cal.Alt.(AWE) (Temperatura di ritorno AWE)
- Temp. mand. sistema (Temperatura di mandata sistema)
- Temp. ritorno sistema (Temperatura di ritorno sistema)
- Bruc.
- Impostazione potenza
- Blocco caldaia
- Tempo di blocco residuo (Tempo di blocco residuo)
- T. blocco res. ACS (tempo di blocco residuo acqua calda sanitaria)
- Bypass caldaia
- Pos. miscel. bypass inerz. (Posizione miscelatore bypass inerziale)
- Pos. miscel. innalz. rit. (Posizione miscelatore aumento della temperatura di ritorno)
- Valvola bypass inerz.

#### Sistema ibrido

- Gen di cal. attivo
- Stato pompa di calore
- Dati funz.
- Consumo energ.
- Produz. di energ.
- Coeff. prest. pompa di calore
- Ingressi

1) Sottomenu del menu Info sistema

Robert Bosch S.p.A. Settore Termotecnica 20149 Milano Via M.A. Colonna 35 Tel.: 02 / 36 96 21 21 www.bosch-clima.it